# Die universelle Solarsteuerung opticontrol

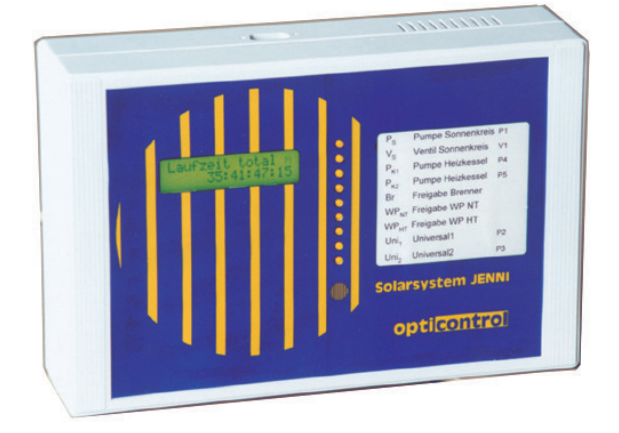

# Solarsystem Jenni

Installations- & Bedienungsanleitung Inkl. Kurzbedienungsanleitung

> Erneuerbare Energien: Sonne, Holz, WRG, Nah-/Fernwärme...

Jenni Energietechnik AG

# Die universelle Solarsteuerung Opticontrol

# Solarsystem Jenni

# Kurz-Bedienungsanleitung

# 1. Ablesen von Temperaturwerten und Laufzeiten

#### "Kundentaste" für Kunden-Info

Taste betätigen durch Druck auf das runde Symbol auf dem Gehäusedeckel.

Mit kurzem Tastendruck wird die Anzeigebeleuchtung eingeschaltet.

Mit jedem weiteren <u>kurzen</u> Tastendruck wird der nächste Wert, fortlaufend in der Reihenfolge der angeschlossenen und aktivierten Fühler, angezeigt.

Nach den Temperaturwerten werden die Laufzeiten der Ausgänge (seit Inbetriebnahme) angezeigt.

Für ausführliche Infos siehe Bedienungsanleitung Seiten 3-1 bis 4-2.

Das Kunden-Info-Menu dient nur zur Anzeige und verändert keine Einstellungen. Für Veränderungen von Einstellungen siehe Punkt 2.

Die Anzeige kann auf jeder beliebigen Stellung der Kunden-Info stehen gelassen werden (z.B. für Daueranzeige der Kollektortemperatur).

#### 2. Verändern von Einstellungen

z.B. Anpassen der Einschalttemperatur für Ölbrenner, manuelles Einschalten einer Pumpe.

#### "Kundentaste" für Kunden-Menu

Taste betätigen durch Druck auf das runde Symbol auf dem Gehäusedeckel.

Kundentaste <u>einmal lang</u> (> 1.2 sec.) drücken, Anzeige wechselt in Kunden-Menu.

Mit <u>kurzem</u> Tastendruck fortlaufend zur gesuchten Menu-Zeile schalten, aktuelle Einstellung erscheint in Zeile 2.

Wenn Aenderung der Einstellung gewünscht: mit <u>langem</u> Tastendruck in den Editiermodus wechseln, aktuelle Einstellung blinkt.

Mit <u>kurzem</u> Tastendruck gewünschte Einstellung auswählen, gewünschte Einstellung blinkt.

Mit <u>langem</u> Tastendruck gewünschte Einstellung bestätigen, Anzeige blinkt nicht mehr.

Mit <u>kurzem</u> Tastendruck fortlaufend zur nächsten zu verändernden Menu-Zeile schalten, oder bis Anzeige "Laufzeit total" erscheint (Grundstellung).

Die Zeile "Reset K-Par." erlaubt das Rücksetzen der Werte auf die Grundeinstellung gemäss Bedienungsanleitung.

Wird keine Taste mehr betätigt, kehrt die Anzeige nach 2 min. in die Grundstellung "Laufzeit total" (Kunden-Info) zurück.

Für ausführliche Infos siehe Bedienungsanleitung Seiten 4-3 bis 4-4.

#### 3. Service-Einstellungen

z.B. Anpassen von Temperatur-Schaltdifferenzen.

Taste befindet sich auf dem Elektronikteil und wird durch Wegnehmen des Gehäusedeckels zugänglich.

Vorsicht: Ein Teil der Klemmen führt gefährliche elektrische Spannung. Die Bedienung der Service-Taste ist nur instruierten Personen erlaubt.

Bedienung Service-Menu siehe Bedienungsanleitung Seiten 4-5 bis 4-8

#### 4. Steuerungsfunktionen

Zur Funktion der Steuerungsmodule siehe farbige Blätter in der Bedienungsanleitung.

# Inhaltsverzeichnis

| 1 | Einleitung1-3         |                                                               |  |  |  |  |  |
|---|-----------------------|---------------------------------------------------------------|--|--|--|--|--|
| 2 | Allgemeine Hinweise2- |                                                               |  |  |  |  |  |
| 3 | Anze                  | eigen und Bedienung                                           |  |  |  |  |  |
|   | 3.1                   | Frontansicht                                                  |  |  |  |  |  |
|   | 3.2                   | Leuchtdioden (LED's)                                          |  |  |  |  |  |
|   | 3.3                   | Display                                                       |  |  |  |  |  |
|   | 3.4                   | Tastenbedienung                                               |  |  |  |  |  |
|   | 3.5                   | Bedienungsübersicht                                           |  |  |  |  |  |
| 4 | Men                   | us                                                            |  |  |  |  |  |
|   | 4.1                   | Kunden-Info (KI)                                              |  |  |  |  |  |
|   | 4.2                   | Kunden-Menu (KM)4-3                                           |  |  |  |  |  |
|   | 4.3                   | Service-Menu (SM) 4-5                                         |  |  |  |  |  |
| 5 | Funł                  | tionsmodule5-1                                                |  |  |  |  |  |
| 6 | Insta                 | Ilation und Anschluss6-1                                      |  |  |  |  |  |
|   | 6.1                   | Fühler6-1                                                     |  |  |  |  |  |
|   | 6.2                   | Netz                                                          |  |  |  |  |  |
| 7 | Inbe                  | triebnahme                                                    |  |  |  |  |  |
|   | 7.1                   | Hinweise zu den Fühlern                                       |  |  |  |  |  |
|   | 7.2                   | Hinweise zu den Lüftungsschlitzen7-1                          |  |  |  |  |  |
|   | 7.3                   | Prinzipielles Vorgehen der Installation und Inbetriebnahme7-2 |  |  |  |  |  |
| 8 | Funł                  | tionskontrolle                                                |  |  |  |  |  |
|   | 8.1                   | Wartung für den hydraulischen Bereich                         |  |  |  |  |  |
|   | 8.2                   | Fehlerbehebung                                                |  |  |  |  |  |
| 9 | Tech                  | nische Angaben9-1                                             |  |  |  |  |  |
|   | 9.1                   | Gehäuse                                                       |  |  |  |  |  |
|   | 9.2                   | Spezifische Grössen                                           |  |  |  |  |  |
|   | 9.3                   | Technischer Aufbau innen                                      |  |  |  |  |  |
|   | 9.4                   | Funktionsweise der Elektronik                                 |  |  |  |  |  |
|   | 9.5                   | Abkürzungen                                                   |  |  |  |  |  |

# 1 Einleitung

Herzlichen Glückwunsch...

und vielen Dank, dass Sie sich für die Solarsteuerung opticontrol entschieden haben.

Dieses Produkt ist der Nachfolger der bewährten Solarsteuerung *Minicontrol* und wurde aufgrund unserer langjährigen Erfahrungen entwickelt.

Die Solarsteuerung erzielt ein optimales Ausnützen der Sonnenenergie in Ergänzung mit weiteren Wärmequellen. In Ergänzung mit einem Heizungsregler ergibt sich ein optimales Regelungssystem für Heizung und Warmwasser. opticontrol kann für viele marktübliche Standardanlagen eingesetzt werden.

opticontrol steuert die Wärmezufuhr auf einen Zentralspeicher (z.B. einen **Swiss Solartank**<sup>®</sup> der **Jenni Energietechnik AC**), der die Wärme an Heizkörper und an das Warmwasser abgibt.

Als Wärmezufuhr sind folgende Quellen möglich:

- Sonnenkollektoren
- Heizkessel mit verschiedenen Brennstoffen
   (Stückholz, Holzschnitzel, Pellets, Gas, Heizöl...)
- Wärmepumpen (Grundwasser, Erdregister, Luft/Wasser)
- Wärmeverbundnetze (Erdwärme, Blockheizkraftwerke...)

Die Steuerung kann auch die Abgabe von Wärme an Verbraucher regeln, z.B.:

- Schwimmbad
- Nachladung auf einen externen Boiler

opticontrol weist folgende Neuheiten auf:

- bis zu 16 Temperaturfühler-Anschlüsse
- bis zu 9 Ausgangsfunktionen
- Microprocessorgesteuerte adaptive Logik
- alphanumerisches 2-Zeilen-Display
- Anzeige der aktuellen Temperaturen
- Anzeige der Laufzeiten der Ausgänge und der Gesamtlaufzeit
- Menugesteuerte Einstellungen von Parametern und Manuell-Betrieb
- Antiblockiereinrichtung für die Pumpen

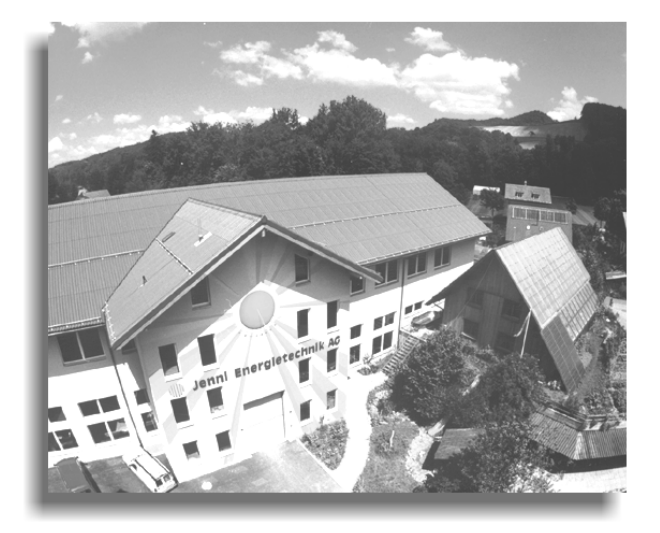

Wir wünschen Ihnen viel Freude an Ihrer Steuerung und der gesamten (Solar)-Anlage.

Vor dem Gebrauch Ihrer Solarsteuerung opticontrol empfehlen wir Ihnen, diese Bedienungsanleitung zu lesen.

#### Ihre Jenni Energietechnik AG

# 2 Allgemeine Hinweise

Die Steuerung läuft nach der Installation und Inbetriebnahme **automatisch**, d.h. Sie müssen keine Bedienung oder Wartung vornehmen. Sie können jedoch Funktionen abrufen, z.B. den Manuell-Betrieb der Ausgänge.

Der Einsatz des programmierbaren Microprocessors ermöglicht auch kundenspezifische Lösungen.

Die Steuerung wurde im Hause der Firma gebaut und nach Ihrer Anlagenspezifikation voreingestellt. Sie entspricht dem heutigen Industriestandard (nach **CE** Richtlinien) und ist bewusst ausgelegt auf eine lange Lebensdauer und hohe Servicefreundlichkeit.

**Öko-Info**: Das Gehäuse besteht aus PVC-freiem Kunststoff (ABS). Die Relaiskontakte sind aus cadmium-freiem Material.

Der Inhalt dieser Anleitung wurde sorgfältig erarbeitet. Für die Richtigkeit von Angaben kann keine Haftung übernommen werden. Allfällige Korrekturhinweise nimmt **Jenni Energietechnik AG** dankend entgegen.

Alle Rechte, auch die der Übersetzung, des Nachdrucks und der Vervielfältigung dieser Anleitung - oder Teilen daraus - sind vorbehalten. Kein Teil darf ohne schriftliche Genehmigung in irgendeiner Form reproduziert werden.

<sup>CP</sup> Wichtige Hinweise sind mit diesem Symbol gekennzeichnet.

opticontrol version 1.24 - Installations- und Bedienungsanleitung

Wird zusammen mit einer Steuerung mitgeliefert.

Zweite Ausgabe (Oktober 2002)

#### © Jenni Energietechnik AC, CH-3414 Oberburg

# 3 Anzeigen und Bedienung

# 3.1 Frontansicht

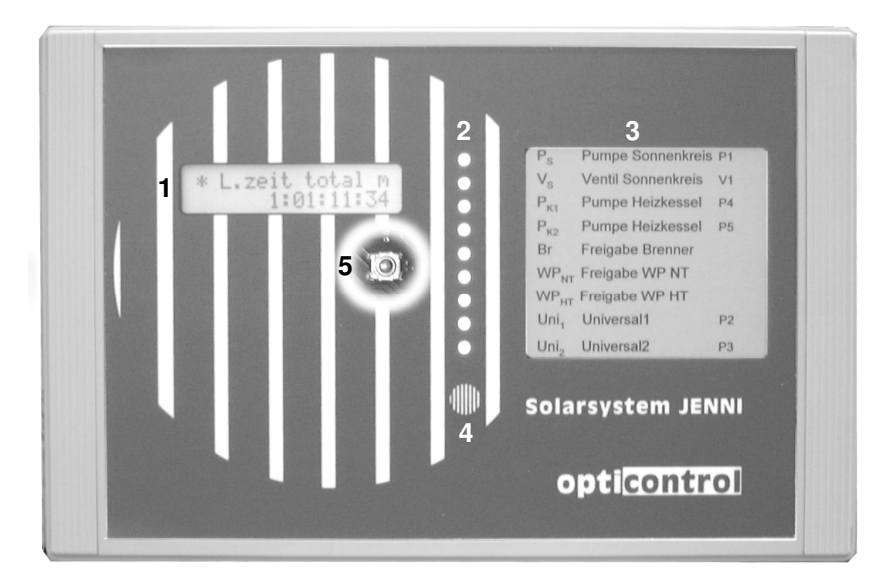

#### 3.1.1 Legende

- 1. Display
- 2. Leuchtdioden (LED's) zur Anzeige der Ausgänge (bzw. Module)
- 3. Fenster mit der Beschreibung der verwendeten Module
- 4. Kunden-Taste (K-Taste)
- 5. Service-Taste (S-Taste)\*

**Hinweis:** \* Um die S-Taste zu bedienen, muss der Deckel **entfernt** werden. Weil mit dieser Taste hauptsächlich Service-spezifische Menus aufgerufen werden können, ist sie im Innern des Gehäuses positioniert. Für weitere Informationen siehe unter 'Service-Menu'.

 $\bigcirc$  Vorsicht: Auf dem Print befinden sich spannungsführende Bauteile (230 V<sub>AC</sub>)!

# 3.2 Leuchtdioden LED's

Die LED's zeigen die **Zustände der Ausgänge**. Sie werden parallel zu den Relais angesteuert.

# 3.3 Display

Das LCD-Display dient zum einen als **Informationseinheit** (Temperaturen und Laufzeiten), zum anderen können auch die aktuellen **Einstellungen** (Parameter) **angezeigt** werden.

# 3.4 Tastenbedienung

# 3.4.1 Kundentaste K für Kunden-Menu bzw. Kunden-Info

Dies ist *Die Taste*, mit der Sie alle notwendigen Funktionen ausführen können. Dabei gibt es zwei unterschiedliche Tastendruck-Zeiten: einen **kurzen** und einen **langen** Tastendruck.

#### 3.4.1.1 Kurzer Tastendruck

Dauer 0.01 s bis 0.5 s

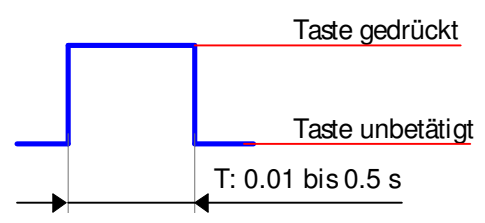

#### Zwei Funktionen

Jede Funktion wird mit einem Symbol dargestellt. K steht für Kunden-Taste, der Impuls symbolisiert die Länge des Tastendrucks.

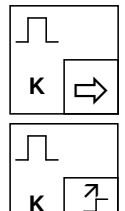

"nächste Anzeige" (vorwärts) im Anzeigemodus

"Einstellungswert erhöhen" im Editiermodus

#### 3.4.1.2 Langer Tastendruck

#### Dauer >1.2 s

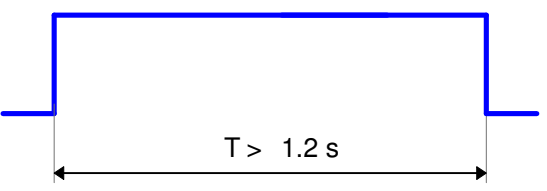

#### **Drei Funktionen**

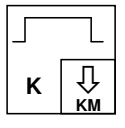

Vom Kunden-Info "ins Kundenmenu wechseln"

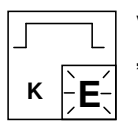

Vom Anzeigemodus "in den Editiermodus wechseln"

| к | А |
|---|---|

"neue Einstellung abspeichern" und zurück in den Anzeigemodus

#### 3.4.1.3 Anzeigemodus und Editiermodus

Im Anzeigemodus werden die aktuellen Einstellungen nur angezeigt. Möchten Sie die Einstellung verändern, muss man in den Editiermodus wechseln

(siehe Beispiel weiter unten).

# 3.4.2 Servietaste S für Service-Menu

Diese Taste ist hauptsächlich für den Installateur bzw. Servicetechniker gedacht.

Auch hier wird mit den zwei unterschiedlichen Tastendruck-Zeiten gearbeitet.

Hinweis: Wenn falsche Werte eingestellt werden, kann sich das negativ auf die Funktion der Anlage auswirken.

# 3.5 Bedienungsübersicht

Diese Übersicht dient Ihnen als Einstieg in die 1-Tasten-Bedienung. 'Laufzeit total' ist die **Grundstellung**. Dorthin kehren Sie von jedem Menu zurück.

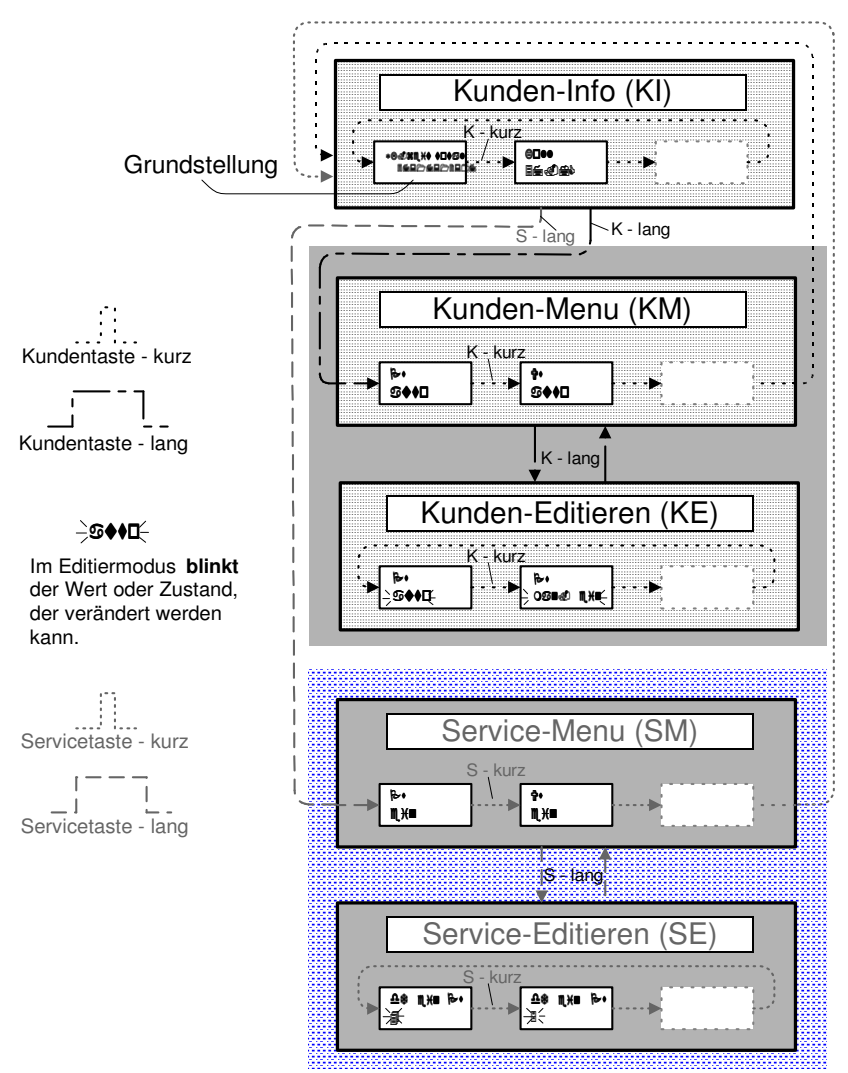

#### 3.5.1 Beispiel

Im Kunden-Editiermenu KE soll die Pumpe Ps von "auto" auf "manuell ein" gestellt werden.

к | Л

Sie starten im Kunden-Info KI von einer beliebigen Stellung aus.

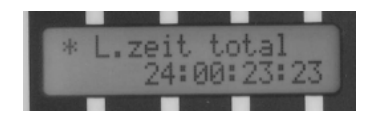

Drücken Sie die K-Taste **lang**. Sie gelangen ins Kunden-Menu KM. Das folgende Fenster erscheint.

Drücken Sie die K-Taste nochmals **lang**. Jetzt befinden Sie sich im Editiermodus. Der Text "Auto" beginnt zu blinken.

Mit einem **kurzen** Tastendruck auf die K-Taste wechselt die Einstellung auf "manuell ein".

Betätigen Sie die K-Taste **lang** wird die neue Einstellung übernommen und Sie kehren in den Anzeigemodus zurück.

Drücken Sie nun so oft auf die K-Taste (**kurz**), bis die Grundstellung wieder erscheint.

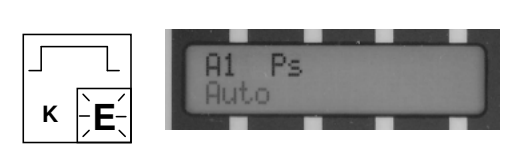

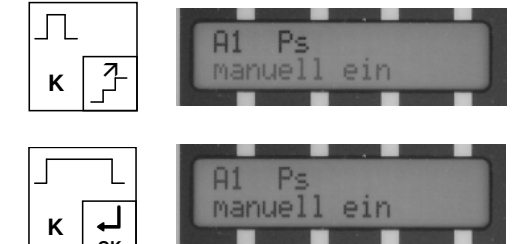

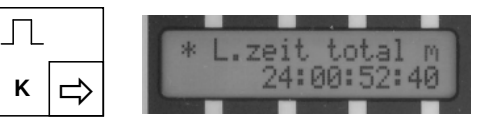

**Hinweis**: Nach **zwei Minuten** kehrt das Programm automatisch in die Grundstellung zurück. Die Beleuchtung wird dann auch ausgeschaltet.

# 4 Menus

Hinweis: Die in Ihrer Anlage aktuellen Einstellungen entnehmen Sie der Beilage.

# 4.1 Kunden-Info (KI)

Die Kundeninformation zeigt die momentanen Temperaturen (Eingänge) und die Zustände der Ausgänge (Module) an. Mit einem kurzen Tastendruck auf die K-Taste können Sie die einzelnen Anzeigen durchlaufen.

|    | lst-Temperatur<br>Displaytext | Bezeichung                 |                                    |
|----|-------------------------------|----------------------------|------------------------------------|
| 1  | Koll                          | Kollektoraustritt          | Messpunkt                          |
| 2  | Koll VL                       | Kollektor-Vorlauf          |                                    |
| 3  | Ks VL 1                       | Heizkessel-Vorlauf 1       | 37. 7° C                           |
| 4  | Ks VL 2                       | Heizkessel-Vorlauf 2       |                                    |
| 5  | Hz VL                         | Heizungs-Vorlauf           | aktueller Wert                     |
| 6  | Sp WW                         | Speicher Warmwasser        | Anzeigebereich:<br>-100.0 ℃ +300 ℃ |
| 7  | Sp Hz oben                    | Speicher Heizung oben      | zulässiger Arbeitsbereich:         |
| 8  | Sp Hz mitte                   | Speicher Heizung mitte     | -20 ℃+150 ℃                        |
| 9  | Sp Hz unten                   | Speicher Heizung unten     |                                    |
| 10 | Sp WT oben                    | Sp. Wärmetauscher<br>oben  |                                    |
| 11 | Sp WT unten                   | Sp. Wärmetauscher<br>unten |                                    |
| 12 | Uni a                         | Universaleingang a         |                                    |
| 13 | Uni b                         | Universaleingang b         |                                    |
| 14 | Uni c                         | Universaleingang c         |                                    |
| 15 | Uni d                         | Universaleingang d         |                                    |
| 16 | Uni e                         | Universaleingang e         |                                    |

Die Nummer bezieht sich hier auf den Fühleranschluss.

Kreuzen Sie die bei Ihnen eingesetzten Fühler an (siehe Beilage).

c\_menus.doc

#### Menus

|   |   | Laufzeiten<br>Displaytext | Beschreibung                                   |
|---|---|---------------------------|------------------------------------------------|
|   | 1 | LZt Ps (ohne<br>RK)       | Laufzeit Pumpe Sonnenkreis<br>ohne Rückkühlung |
|   | 2 | L.zeit Vs                 | Laufzeit Ventil Sonnenkreis                    |
|   | 3 | L.zeit P Ks 1             | Laufzeit Pumpe Heizkessel 1                    |
|   | 4 | L.zeit P Ks 2             | Laufzeit Pumpe Heizkessel 2                    |
|   | 5 | L.zeit Br                 | Laufzeit Brennerfreigabe                       |
|   | 6 | L.zeit WP NT              | Laufzeit Wärmepume Niedertarif                 |
|   | 7 | L.zeit WP HT              | Laufzeit Wärmepumpe Hochtarif                  |
|   | 8 | L.zeit Uni 1              | Laufzeit Universalmodul 1                      |
|   | 9 | L.zeit Uni 2              | Laufzeit Universalmodul 2                      |
| × | * | L.zeit total              | Laufzeit total                                 |

\* Grundstellung

Die Nummer bezieht sich auf das Modul (Ausgang).

#### Zeitformat allgemein:

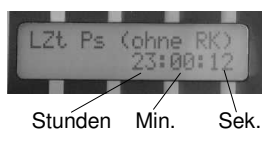

#### Zeitformat 'Laufzeit total':

Grundstellung Manuell-Betrieb (blinkt)

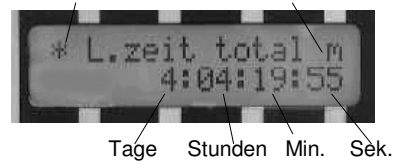

Wird im Kunden-Menu ein Modul manuell ein- oder ausgeschaltet, erscheint in der Grundstellung ein blinkendes 'm'.

# 4.2 Kunden-Menu (KM)

Im Kunden-Menu wählen Sie die Betriebsart der Ausgänge (automatisch, manuell ein oder manuell aus). Ebenfalls können die Temperatur-Schaltwerte eingestellt werden. Ins Kunden-Menu (KM) gelangen Sie von der Kunden-Info (KI) aus, indem Sie die K-Taste einmal lang betätigen.

|   | Modul<br>Displaytext | Beschreibung              |
|---|----------------------|---------------------------|
| 1 | Ps                   | Pumpe Sonnenkreis         |
| 2 | Vs                   | Ventil Sonnenkreis        |
| 3 | P Ks 1               | Pumpe Heizkessel 1        |
| 4 | P Ks 2               | Pumpe Heizkessel 2        |
| 5 | Br                   | Brennerfreigabe           |
| 6 | WP NT                | Wärmepumpe<br>Niedertarif |
| 7 | WP HT                | Wärmepumpe Hochtarif      |
| 8 | Uni 1                | Universalmodul 1          |
| 9 | Uni 2                | Universalmodul 2          |

#### Drei Stellungen:

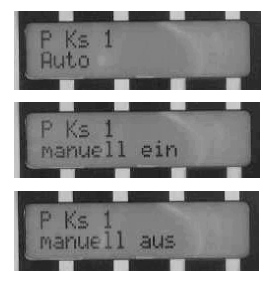

Wichtiger Hinweis: Ps darf nicht ausgeschaltet werden, sonst kann sich das Wasser im Sonnenkreis überhitzen!

|     | Temperatur-<br>Parmeter | <b>Beschreibung</b><br>(siehe auch<br>Modulbeschreibung) | Bereich<br>[℃] | Grund-<br>einstellung<br>[℃] | Ihre Einstellung<br>[°C] (wenn<br>abweichend) |
|-----|-------------------------|----------------------------------------------------------|----------------|------------------------------|-----------------------------------------------|
| 1/2 | T RK                    | Rückkühlung-Start                                        | 6099           | 80                           |                                               |
| 2   | T max Sp o              | max. obere Speichertemp.                                 | 6099           | 70                           |                                               |
| 3   | T min Ks 1              | min. Kesselvorlauf1-Temp.                                | 4080           | 55                           |                                               |
| 4   | T min Ks 2              | min. Kesselvorlauf2-Temp.                                | 4080           | 55                           |                                               |
| 5   | T Br Start              | Brennerstart-Temperatur                                  | 4060           | 50                           |                                               |
| 5   | T Br Stop               | Brennerstop-Temperatur                                   | 5080           | 55                           |                                               |
| 6   | T WP NT Start           | Wärmepumpe NT Start-T.                                   | 2060           | 44                           |                                               |
| 6   | T WP Stop               | WP NT&HT Stop-Temp.                                      | 3080           | 46                           |                                               |
| 7   | T WP HT Hz              | WP HT Start Speicher ob.                                 | 2065           | 30                           |                                               |
| 7   | T WP HT WW              | WP HT Start Sp. Warmw.                                   | 2065           | 45                           |                                               |
| 8   | T Uni 1                 | Solltemp. für Uni 1-Modul                                | 1070           | 10                           |                                               |
| 9   | T Uni 2                 | Solltemp. für Uni 2-Modul                                | -20120         | 0                            |                                               |
|     |                         |                                                          |                |                              |                                               |

×

Reset K-Par? Rücksetzung der K-Param. nein! ja!

#### Beispiel Temperatur-Schaltwert:

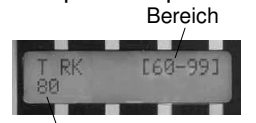

aktueller Parameterwert

Reset:

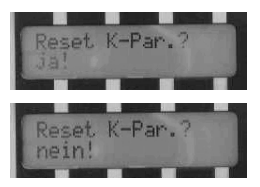

Mit 'ja!' werden alle Werte auf die Grundeinstellung zurückgesetzt.

# 4.3 Service-Menu (SM)

Wie schon erwähnt, müssen Sie als AnwenderIn dieser Steuerung keinerlei Einstellungen in diesem Menu vornehmen. Dieses Menu ist gedacht für Installateure, die die Anlage in Betrieb nehmen.

#### 4.3.1 Module

Die einzelnen **Module** können je nach Anwendung ein- oder ausgeschaltet werden. In den verschiedenen Anzeigemodis (z.B. Kunden-Info KI) erscheinen von den ausgewählten Modulen nur die dazugehörigen Zeilen. Das Ein- oder Ausschalten von Modulen ist sinnvoll während eines temporären Betriebes oder wenn ein Modul der Anlage vorläufig noch nicht in Betrieb ist; z.B. kann der Sonnenkreis zu einem späteren Zeitpunkt in Betrieb genommen und dann auch eingeschaltet werden.

# 4.3.2 Zusatzfunktionen

Für den Brenner und die Wärmepumpe können je nach "Systemkonzept" noch **Zusatzfunktionen** ausgewählt werden.

# 4.3.3 Rückkühlfunktionen RK<sub>1</sub> und RK<sub>2</sub>

Wenn an sonnigen Tagen die Kollektoren überschüssige Wärme liefern, kann über vorhandene Elemente (z.B. über den Heizkessel RK<sub>1</sub>) rückgekühlt werden. Abends wird auch über die Kollektoren rückgekühlt (RK<sub>2</sub>). Dabei ist eine Zeitverzögerung 'ZtV RK Koll' möglich (siehe auch Modul P<sub>S</sub>).

#### 4.3.3.1 Zeitdiagramm der Rückkühlung mit RK<sub>1</sub> und RK<sub>2</sub>

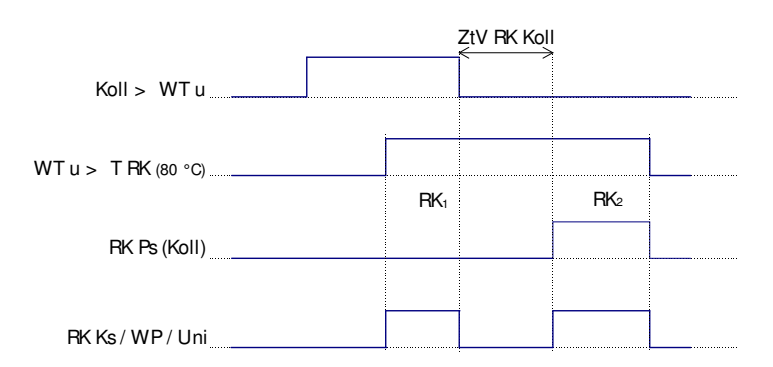

#### 4.3.4 Differenz- und Hysteresewerte

Die **Differenzwerte dT ein** und **dT aus** sind die Unterschiede eines Temperaturverlaufes (z.B. vom Fühler Koll) bezogen auf eine Referenz (z.B. F WT u). **dT ein** bestimmt das Einschalten und **dT aus** das Ausschalten.

Eine **Hysterese H** ist die Differenz der obigen Differenzwerten (dT ein–dT aus). Sie kann auch einem Fix-Schaltwert zugeordnet werden (z.B. für die Rück-kühlung  $T_{RK}$  beim Modul  $P_S$ ).

Diese Werte sind anlagetypische Einstellungen, die nur von einer **instruierten Person** eingestellt werden sollen. Sie verhindern, dass das System ins Schwingen gerät.

**Beispiel:** Wechselt das Wetter schnell zwischen sonnigen und wolkigen Abschnitten würde die Sonnenpumpe  $P_S$  laufend ein- bzw. ausgeschaltet werden, was sich schädlich auf die Pumpe und das System auswirken kann. Mit einer höheren Einschaltschwelle dT<sub>ein</sub> und einer tieferen Ausgangsschwelle dT<sub>aus</sub> kann dieses Pendeln vermieden werden.

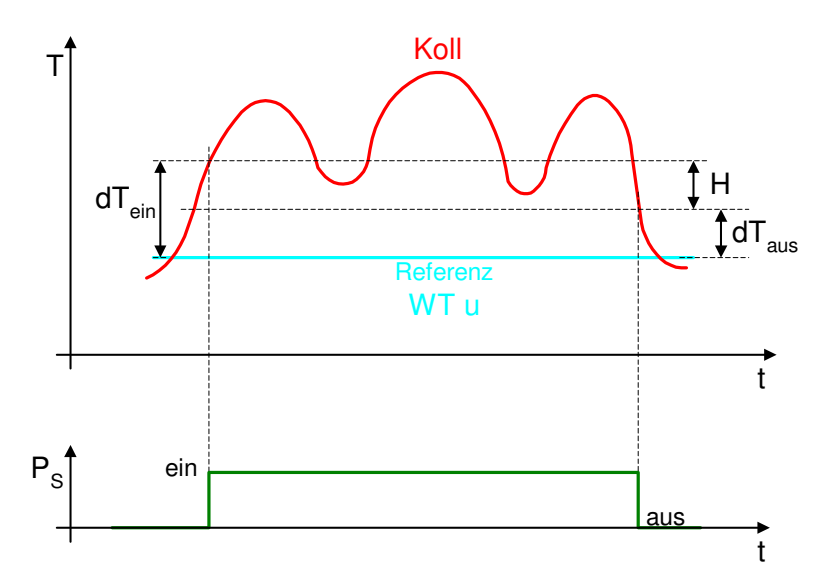

# 4.3.5 Funktionen und Parameter im Service-Menu

|   | Modul              |
|---|--------------------|
| 1 | Ps                 |
| 2 | Vs                 |
| 3 | P Ks 1             |
| 4 | P Ks 2             |
| 5 | Br                 |
| 6 | WP NT              |
| 7 | WP HT              |
| 8 | Uni 1              |
| 9 | Uni 2              |
|   | Zusatzfunktionen   |
|   | Br Typ WW          |
|   | Br Typ Sp o        |
|   | WP HT Typ WW       |
|   | Rückkühlfunktionen |
| 1 | RK Ps              |
| 2 | RK Vs              |
| 3 | RK Ks 1            |
| 4 | RK Ks 2            |
| 8 | RK Uni 1           |
| 9 | BK Uni 2           |

Beispiel:

Die Module und Funktionen können ein- oder ausgeschaltet werden.

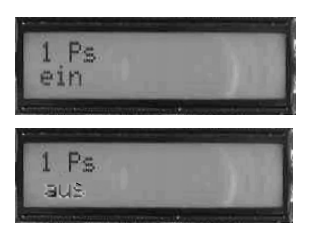

| Beispiel:                             |
|---------------------------------------|
| Mit dem Einschalten von RK Ks 1       |
| wird über den Kessel rückgekühlt,     |
| sobald der Speicher die               |
| Temperatur <i>T RK</i> überschreitet. |

Menus

|   |   | Differenz- und<br>Hysterese-<br>Parameter | Beschreibung<br>(siehe auch die Modulbeschreibung) | Bereich<br>[K] | Grund-<br>einstel-<br>lung<br>[K] | Ihre<br>Einstel-<br>Iung<br>[K] |
|---|---|-------------------------------------------|----------------------------------------------------|----------------|-----------------------------------|---------------------------------|
|   | 1 | dT ein Koll                               | Einschalt-Differenz Kollektoren (pos.)             | 115            | 4                                 |                                 |
|   | 1 | dT aus Koll                               | Ausschalt-Differenz Kollektoren (pos.)             | 115            | 2                                 |                                 |
|   | 1 | dT ein RK                                 | Einschalt-Diff. Rückkühlung (neg.)                 | 115            | 6                                 |                                 |
|   | 1 | dT aus RK                                 | Ausschalt-Diff. Rückkühlung (neg.)                 | 115            | 2                                 |                                 |
|   | 7 | dT ein WP HT                              | Einschalt-Diff. WP Hochtarif (pos.)                | 115            | 4                                 |                                 |
|   | 7 | H WP HT Hz                                | Hysterese WP HT Heizung (pos.)                     | 115            | 2                                 |                                 |
|   | 7 | H WP HT WW                                | Hysterese WP HT Warmwasser (pos.)                  | 115            | 2                                 |                                 |
|   | 8 | dT ein Uni1                               | Einschalt-Diff. Universal 1 (pos.)                 | 115            | 4                                 |                                 |
|   | 8 | dT aus Uni1                               | Ausschalt-Diff. Universal 1 (pos.)                 | 115            | 2                                 |                                 |
|   | 8 | H Uni1                                    | Hysterese Universal 1 (pos.)                       | 115            | 5                                 |                                 |
|   | 9 | dT ein Uni2                               | Einschalt-Diff. Universal 2 (pos.)                 | 115            | 4                                 |                                 |
|   | 9 | dT aus Uni2                               | Ausschalt-Diff. Universal 2 (pos.)                 | 115            | 2                                 |                                 |
|   | 9 | H Uni2                                    | Hysterese Universal 2 (pos.)                       | 115            | 5                                 |                                 |
|   | 1 | ZtV RK Koll *                             | Zeitverzögerung Rückkühlung Koll.                  | 012 h          | 0 h                               |                                 |
| × |   | Reset S-Par?                              | Rücksetzen der Service-Parameter?                  | nein!          | ja!                               |                                 |

Beispiel:

Grundeinstellung

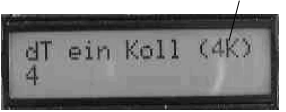

\* 'ZtV RK Koll': Zeitverzögerung für Rückkühlung über Kollektoren. (siehe Beschreibung 'Modul Sonnenpumpe Ps')

# 5 Funktionsmodule

# Modul 1: Sonnenpumpe Ps

#### **Funktions-Schema**

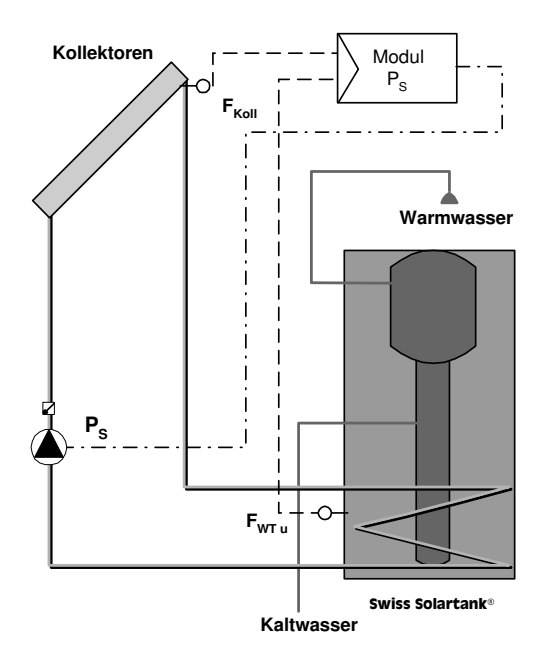

#### Beschreibung

Die Umwälzpumpe des Sonnenkollektorkreislaufes P<sub>S</sub> wird bei einer positiven Temperaturdifferenz vom Sonnenkollektor (Koll) zum Wärmetauscher (WT u) eingeschaltet.

#### Rückkühlung RK (Ein-/Ausschalten im Service-Menu)

Wird der Speicher im Sommer zu heiss, setzt sich die Rückkühlfunktion  $(RK_2)$  in Betrieb. Die Umwälzpumpe  $P_S$  läuft **nach Ende** der Sonneneinstrahlung solange, bis die Temperatur beim unteren Wärmetauscher (WT u) unter die Grenze  $T_{RK}$  gefallen ist (siehe auch unter der Beschreibung 'Service-Menu').

opticontrol

#### Loaik

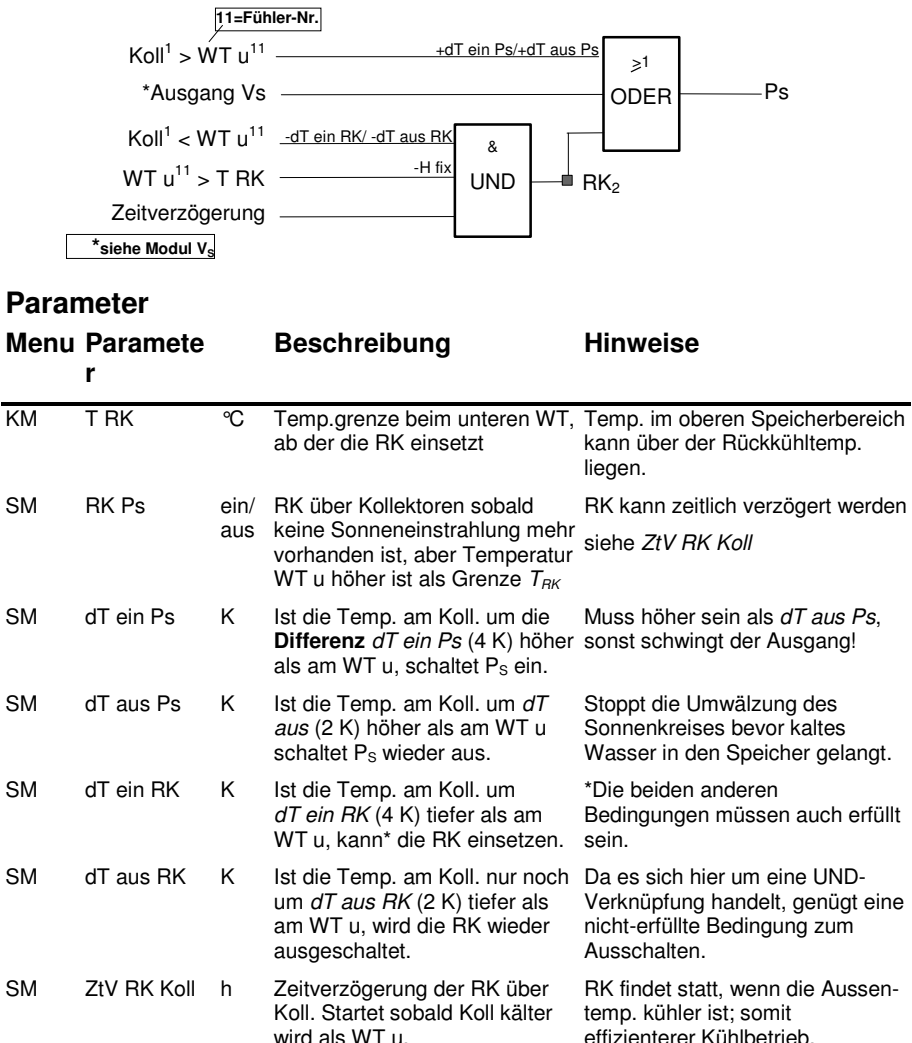

effizienterer Kühlbetrieb.

Dadurch wird BK-Zeit reduziert.

# Modul 2: Ventil Sonnenkreis V<sub>S</sub>

Funktions-Schemata (1-Speicher- / 2-Speicher-System)

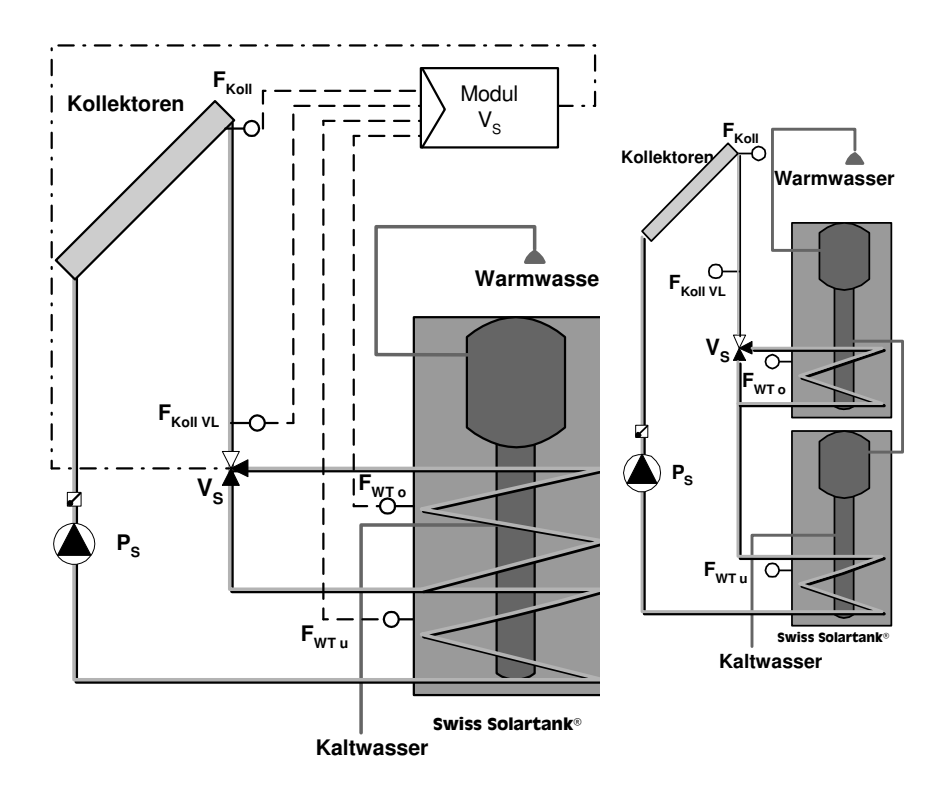

# Beschreibung

Wird eingesetzt, wenn ein oberer Wärmetauscher WT o vorhanden ist oder für 2-Speicher-Systeme.

Das Ventil  $V_S$  leitet die Sonnenwärme wenn möglich in den oberen Bereich des Wärmespeichers. Bei grösseren Speichern ist so Warmwasser mit höherem Temperaturniveau rasch verfügbar. Wenn das Ventil  $V_S$  eingeschaltet ist (offen), so läuft auch die Pumpe  $P_S$  (siehe Logik von  $P_S$ ).

Die Steuerung misst dazu die Temperaturen vom Kollektor-Vorlauf  $F_{\text{Koll VL}}$  und im Bereich des oberen Wärmetauschers  $F_{\text{WT o}}$ . Ist die Temperatur des

d\_module.doc

#### Funktionsmodule

Fühlers  $F_{Koll VL}$  grösser als die des oberen Wärmetauschers  $F_{WT o}$ , wird das Ventil geöffnet (WT o wird durchflossen).

#### Rückkühlung RK (Ein-/Ausschalten im Service-Menu)

Ist der Speicher zu heiss ( $F_{WTu}$ ) und erfolgt keine Wärmezufuhr mehr vom Kollektor her, so wird das Ventil ebenfalls geöffnet und die Pumpe  $P_s$  eingeschaltet. Damit erzielt man eine raschere Rückkühlung, weil auch der obere Bereich, der ja heisser ist, mit einbezogen wird.

#### Logik

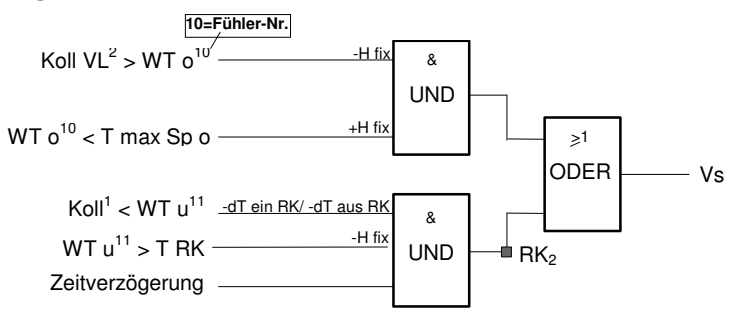

#### Parameter

| Menu | Parameter  |             | Beschreibung                                                                                                    | Hinweise                                                                          |
|------|------------|-------------|----------------------------------------------------------------------------------------------------|-----------------------------------------------------------------------------------|
| КМ   | T max Sp o | °C          | Maximaltemp. am oberen Wärme-<br>tauscher (WT o), ab der das Ventil $V_s$<br>wieder schliesst.<br>(Begrenzung der Speichertemp. für<br>Speicher 1) | Beim 1-Speicher-System<br>wird der Sp. trotzdem<br>über ganze Höhe<br>aufgeheizt. |
| SM   | RK Vs      | ein/<br>aus | RK via Ventil V <sub>s</sub> durch beide WT (wenn keine Sonneneinstrahlung).                                                                       | RK des gesamten<br>Volumens                                                       |
| SM   | dT ein RK  | К           | siehe Modul P <sub>s</sub>                                                                                                    | wird für beide Module verwendet                                                   |
| SM   | dT aus RK  | К           | siehe Modul Ps                                                                                                    | wird für beide Module<br>verwendet                                                |

# Module 3 & 4: Pumpe Heizkessel PKs 1/PKs 2

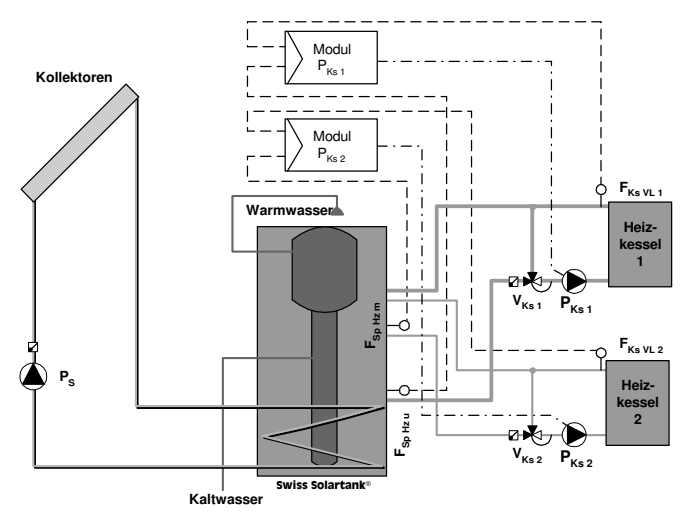

#### **Funktions-Schema**

#### Beschreibung

Die Umwälzpumpe  $P_{Ks}$  wird beim Erreichen der Minimaltemperatur des Heizkessels  $T_{min \ Ks}$  und einer positiven Temperaturdifferenz vom Heizkessel zum Wärmespeicher eingeschaltet ( $F_{Ks \ VL \ 1}$ > $F_{Sp \ Hz \ u}$ ); für Heizkessel 2 (Ks 2) gilt ( $F_{Ks \ VL \ 2}$ > $F_{Sp \ Hz \ m}$ ).

Das Wasser zirkuliert solange über das Ventil  $V_{Ks}$ , bis es genügend erwärmt ist (Rücklaufhochhaltung: durch therm. Ventil oder kesselinterne Hochhalte-Regelung).

#### Rückkühlung RK (Ein-/Ausschalten im Service-Menu)

Wird der Speicher durch die Sonnenwärme im Sommer zu heiss, setzt sich die Rückkühlfunktion in Betrieb, welche auch die Umwälzpumpe  $P_{Ks}$  einschaltet. Sie dient zur Verbesserung der Rückkühlung (Vergrösserung der Abstrahl-oberfläche und somit schnellerer Vorgang).

Die Rückkühlung findet in 2 Fällen statt:

Solange die Temperatur im Bereich des unteren Wärmetauschers  $F_{WT u}$  über der Grenze  $T_{RK}$  liegt (RK 1) und während der RK über die Kollektoren (RK2).

#### Logik P<sub>Ks 1</sub>

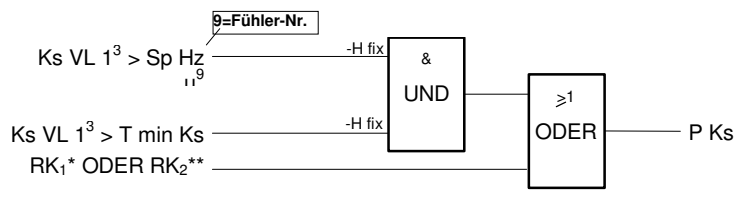

#### Logik PKs 2

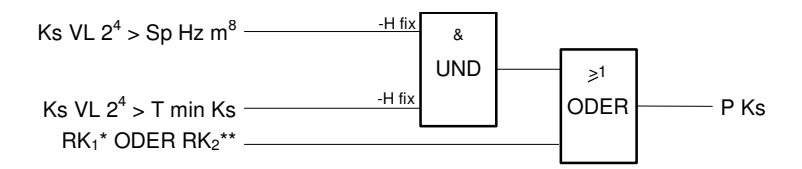

\*RK<sub>1</sub>: (WT u<sup>11</sup> > T RK) & (Koll<sup>1</sup> > WT u<sup>11</sup>) \*\*RK<sub>2</sub>: (WT u<sup>11</sup> > T RK) & (Koll<sup>1</sup> < WT u<sup>11</sup>) & (Verzögerungszeit 'ZtV RK Koll' abaolauton)

#### Parameter

| Menu | Parameter   |             | Beschreibung                                                                                                    | Hinweise                                                  |
|------|-------------|-------------|----------------------------------------------------------------------------------------------------|-----------------------------------------------------------|
| KM   | T min Ks1/2 | °C          | Temp.Minimum am Vorlauf des<br>Heizkessels (Ks VL). Oberhalb<br>dieser Temp. kann die Pumpe $P_{Ks}$<br>laufen.       | weitere Bedingung: pos.<br>Temp. differenz zu<br>Speicher |
| SM   | RK Ks1/2    | ein/<br>aus | RK über den Heizkessel, wenn T RK erreicht ist (RK $_1$ ) oder wenn RK über die Kollektoren am Laufen ist (RK $_2$ ). | Heizkessel (Ks) dient als<br>Radiator                     |

# Modul 5: Brennerfreigabe Br

# Funktions-Schema

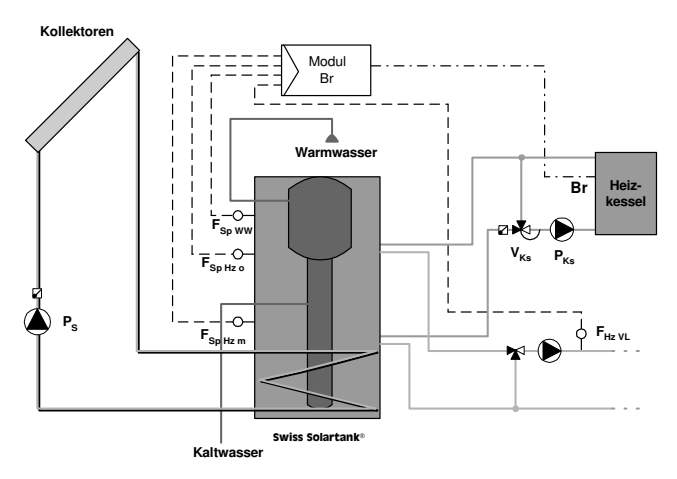

# Beschreibung

Dieses Modul wird für Öl-, Gas- oder automatische Holzfeuerungen eingesetzt.

Die Brennerfreigabe kann wahlweise mittels zwei verschiedenen Startfühlern ( $F_{Sp WW}$  im Warmwasserbereich oder mit  $F_{Sp Hz o}$  im oberen Bereich der Heizungsnutzung des Speichers) eingeschaltet werden. Ausgeschaltet wird der Brenner mit dem Stopfühler  $F_{Sp Hz m}$  dann, wenn dessen Temperatur grösser wird als die Solltemperatur  $T_{Br Stop}$ . Durch diese Start-/Stop-Bedingungen werden längere Lauf- und Pausenzeiten erreicht.

#### Option: mit aufgeschaltetem Heizungsvorlauf-Fühler FHz VL

Der Brennerbetrieb wird freigegeben, sobald die Speichertemp. auf einen Minimalwert gegenüber der Heizkreis-Vorlauftemperatur absinkt. Damit kann:

- a) die Solarwärme maximal ausgenutzt werden.
- b) bei ausserordentlichem Heizwärmebedarf der Brenner zusätzlich zugeschaltet werden.

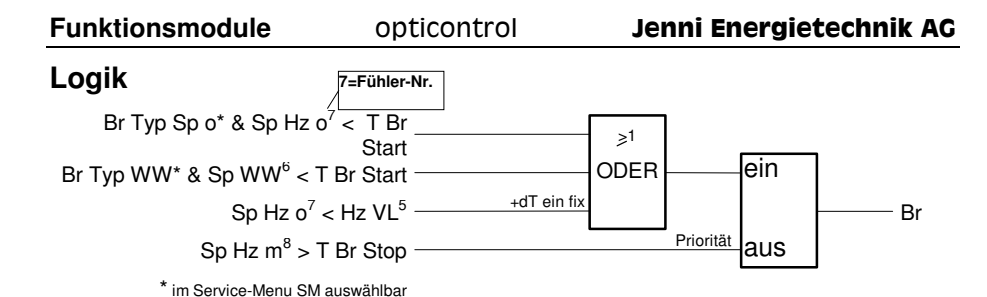

Parameter

| Menu | Parameter   |             | Beschreibung                                                                                                    | Hinweise                                                                                                    |
|------|-------------|-------------|----------------------------------------------------------------------------------------------------|----------------------------------------------------------------------------------------------------|
| KM   | T Br Start  | °C          | Start Temp. im oberen Bereich<br>des Speichers**. Wenn dort<br>Temp. unter den Startwert fällt,<br>wird Brenner freigegeben. | **2 verschiedene Typen möglich $(F_{\text{Sp WW}})$ oder $(F_{\text{Sp Hz o}}),$ siehe Logik                     |
| КМ   | T Br Stop   | °C          | Stopwert: Ist Temp. im<br>mittleren Bereich des<br>Speichers erreicht, so stoppt<br>die Brennerfeuerung.                     | Der Heizkessel-Thermostat<br>muss hoch genug eingestellt<br>sein, damit der Ladevorgang<br>nicht behindert wird. |
| SM   | Br Typ WW   | ein/<br>aus | Fühler für Startwert im<br>Warmwasserbereich                                                                                 | Brennerfreigabe startet später;<br>ideal in Kombination mit F <sub>Hz VL</sub>                                   |
| SM   | Br Typ Sp o | ein/<br>aus | Fühler im oberen<br>Heizungsbereich                                                                                          | Brennerfreigabe erfolgt aufgrund fixer Grenze. Ist bei mehreren Heizgruppen zwingend.                            |

#### Zwei Varianten zum Anschluss eines Brenners an opticontrol

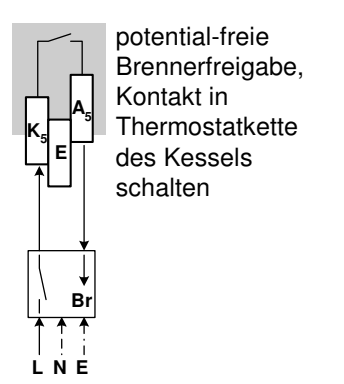

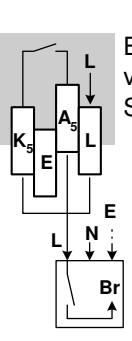

Brennerfreigabe mit Speisung von opticontrol,

Schalten der Kesselsteckdose

# Module 6 & 7: Wärmepumpe NT/HT

#### **Funktions-Schema**

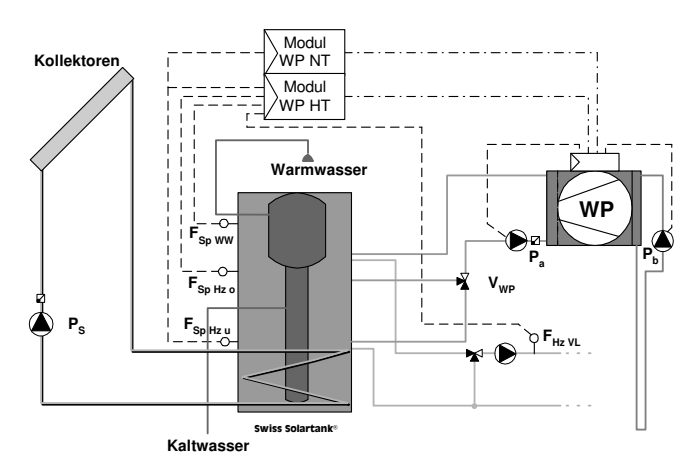

#### Beschreibung

#### Freigabe NT (1. Priorität)

Die WP erhält die Freigabe für eine Maximalladung während der Niedertarifzeit. Die Steuerung arbeitet mit dem Fühler  $F_{Sp Hz u}$  und dem Startwert  $T_{WP NT Start}$  sowie dem Stopwert  $T_{WP Stop}$ . Sinkt die Temperatur des Speicherfühlers unter den Startwert  $T_{WP NT Start}$ , wird die WP eingeschaltet. Erreicht der Fühler  $F_{Sp Hz u}$  den Stopwert  $T_{WP Stop}$ , schaltet sie wieder aus.

Die NT-Freigabe und die EW-seitige Sperre werden starkstromseitig verknüpft (siehe folgendes Beispiel).

#### Freigabe HT (2. Priorität)

Der Start ist auf 3 Arten möglich:

- a) mit einer Differenzmessung ( $F_{Sp Hz o}$  kleiner als  $F_{Hz VL}$ ),
- b) mit Hilfe des Speicherfühlers F<sub>Sp Hz o</sub> (F<sub>Sp Hz o</sub> < T<sub>WP HT Hz o</sub>) oder
- c) mit der Auslösung der Warmwasserladung alternativ zu b)  $(F_{Sp WW} < T_{WP HT WW}).$

Das Abschalten erfolgt, wenn keine Startbedingung mehr erfüllt ist.

Eine evtl. Schichtumschaltung im Hochtarifbetrieb (HT) mit Ventil  $V_{WP}$  wird starkstromseitig über die Freigabe HT verknüpft.

#### Funktionsmodule

opticontrol

#### Logik 9=Fühler-Nr. ein Sp Hz u<sup>9</sup> < T WP NT Start -- WPNT Priorität laus Sp Hz u<sup>9</sup> > T WP Stop -Sp Hz $o^7 < Hz VL^5$ + dT ein WP HT ≥1 + H WPHTHz + H fix ODER So Hz o<sup>7</sup> < TWPHTHz o -& + H WP HT WW \* Tvp WW& So WW<sup>6</sup> < T WP HT WW -UND WP HT + H fix Sp Hz u<sup>9</sup> < T WP Stop -\*WP HT Typ WW: im Service-Menu SM auswählbar

#### Parameter

| Men<br>u | Parameter            |             | Beschreibung                                                                                                    | Hinweise                                                                                                    |
|----------|----------------------|-------------|----------------------------------------------------------------------------------------------------|----------------------------------------------------------------------------------------------------|
| КМ       | T WP Start<br>(NT)   | °C          | Start Temp. für NT im unteren<br>Bereich des Speichers. Wenn dort<br>Temp. unter den Startwert fällt,<br>wird die WP freigegeben.                                                                 | Die Pumpen $P_a$ und $P_b$ sind für<br>die Umwälzung der Primär-<br>bzw. Sek.seite. Sie werden<br>von der WP aus gesteuert. |
| КМ       | T WP Stop<br>(NT&HT) | °C          | Übersteigt beim Fühler Sp Hz u<br>die Temp. T WP Stop, wird die WP<br>gesperrt.                                                                                                    | Abhängig von der max. zu-<br>lässigen Arbeitstemp. der WP<br>(Betriebsvorschrift d. WP<br>beachten)                         |
| KM       | T WP HT Hz o         | °C          | Startbedingung für WP HT, falls<br>die Temp. des Fühlers Sp Hz o<br>kleiner ist als T WP HT Hz.                                                                                                   |                                                                                                    |
| KM       | T WP HT WW           | °C          | Startbedingung für WP HT, falls<br>die Temp. des Fühlers Sp WW<br>kleiner ist als T WP HT WW.                                                                                                    | auswählbar im SM, wenn<br>F Sp WW vorhanden ist.<br>siehe Grafik 2, nächste Seite                                           |
| SM       | WP HT Typ<br>WW      | ein/<br>aus | Variante mit Fühler im<br>Warmwasserbereich                                                                                                    | siehe T WP HT WW                                                                                                    |
| SM       | dT ein WP HT         | К           | lst die Temp. Sp Hz o nur noch<br><i>dT ein</i> höher als Hz VL, kann WP<br>freigegeben werden.                                                                                                   | siehe Grafik 1, nächste Seite                                                                                               |
| SM       | H WP HT Hz           | К           | Ist eine <b>Hysterese</b> , die zur obigen<br>Differenz (dT ein WP HT) addiert<br>wird. Bereich, um den die<br>Speicher- Temp. (F Sp Hz o)<br>angehoben wird, bis die WP<br>wieder gesperrt wird. | siehe Grafik 1, nächste Seite                                                                                               |
| SM       | H WP HT WW           | К           | Gibt an um wieviel die WW-Temp.<br>gestiegen sein muss, bis die WP                                                                                                    | nur wenn im SM 'WP HT Typ<br>WW' gewählt wurde                                                                              |
| d_mod    | lule.doc             |             | WP <sub>NT</sub> /WP <sub>HT</sub>                                                                                                    | 12.12.00                                                                                                    |

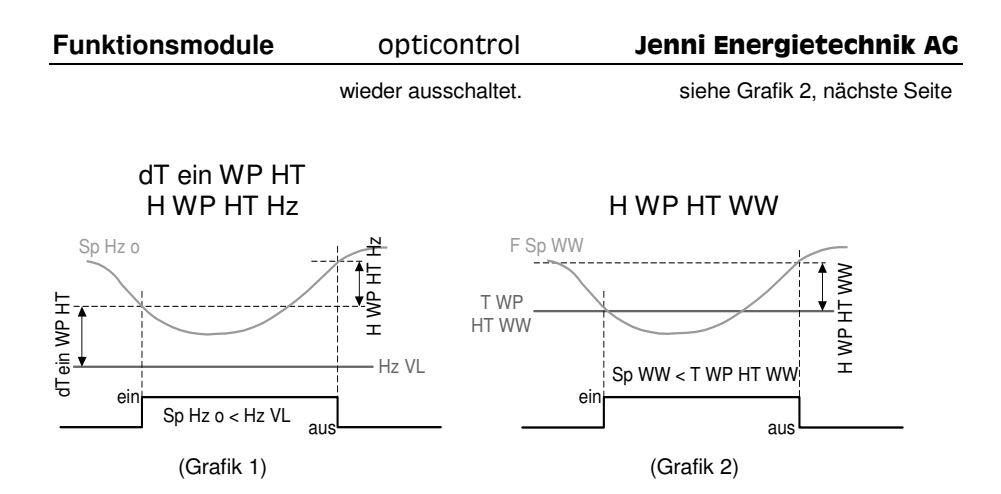

#### Beispiel: Starkstromseitige Verknüpfung NT/HT mit Ventil V<sub>WP</sub>

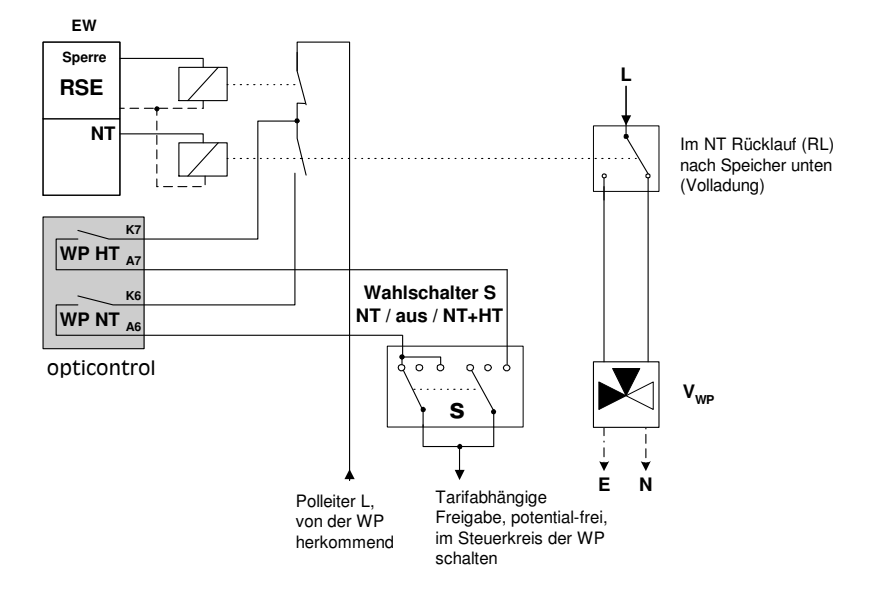

# Module 8 & 9: Universal Uni 1/Uni 2 für Swimmingpool

#### **Funktions-Schema**

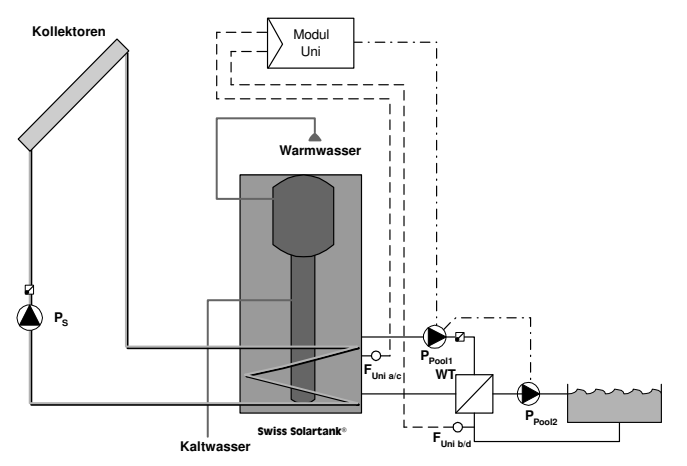

#### Beschreibung

Ist das Wasser des Pool-Rücklaufs (F  $_{Uni b}$ \*) kälter als das Speicherwasser (F  $_{Uni a}$ \*) und ist es auch kälter als die Solltemperatur (T $_{Uni 1}$ ), wird das Pool geheizt.

\* beim Ausgang Uni 2: c&d statt a&b

#### Rückkühlung RK (Ein-/Ausschalten im Service-Menu)

Eine Rückkühlung via Pool ist möglich: Wenn die Temperatur im Bereich des unteren Wärmetauschers  $F_{WTu}$  über der Grenze  $T_{RK}$  liegt (RK<sub>1</sub>) oder wenn über die Kollektoren rückgekühlt wird (RK<sub>2</sub>).

#### Andere Anwendungen

- externer Warmwasserboiler

- Steuerung eines weiteren Ventils (z.B. bei Hochdeckungsgrad-Häuser HDG)

- Wärmerückgewinnung (WRG)

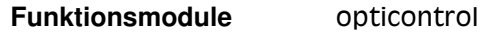

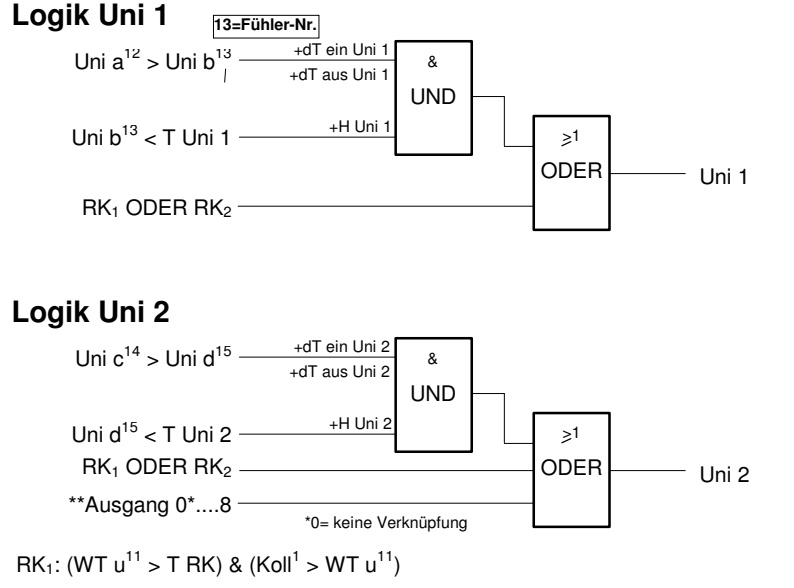

RK<sub>2</sub>: (WT u<sup>11</sup> > T RK) & (Koll<sup>1</sup> < WT u<sup>11</sup>) & (Verzögerungszeit 'ZtV RK Koll' abgelaufen)

| Menu | Parameter     |             | Beschreibung                                                                                                    | Hinweise                                                                       |
|------|---------------|-------------|----------------------------------------------------------------------------------------------------|--------------------------------------------------------------------------------|
| KM   | T Uni1/2      | °C          | Solltemperatur. Bis zu dieser<br>Temp. ist* der Ausgang<br>eingeschaltet.                                                                            | *sofern andere Bedingung<br>auch erfüllt ist                                   |
| SM   | RK Uni1/2     | ein/<br>aus | RK über Universalmodul wenn<br><i>T RK</i> erreicht ist (RK <sub>1</sub> ) oder<br>wenn RK über die Kollektoren<br>am Laufen ist (RK <sub>2</sub> ). |                                                                                |
| SM   | dT ein Uni1/2 | K           | Ist die Temp. Uni a um die <b>Differenz</b> <i>dT ein</i> höher als Uni b, schaltet Universal-Modul ein*.                                            | *sofern andere Bedingung<br>auch erfüllt ist                                   |
| SM   | dT aus Uni1/2 | К           | Ist die Temp. Uni a um <i>dT aus</i><br>höher als Uni b, schaltet der<br>Universal-Ausgang wieder aus.                                               | Muss kleiner sein als <i>dT</i><br><i>ein</i> , sonst schwingt der<br>Ausgang! |
| SM   | H Uni1/2      | К           | Variable Hysterese, die beim<br>Ausschalten zu <i>T Uni</i> addiert<br>wird.                                                                         | Verhindert Schwingen des<br>Ausgangs                                           |

#### **Parameter**

Module 8 & 9: Uni 1/Uni 2 für externen Warmwasser-Boiler

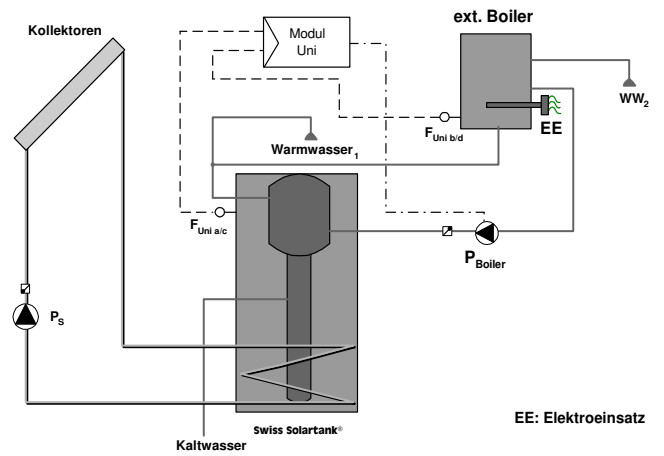

#### **Funktions-Schema**

#### **Beschreibung**

Ist das Wasser des externen Boilers ( $F_{Uni b}^*$ ) kälter als das Warmwasser des internen Boilers ( $F_{Uni a}^*$ ) und ist es auch kälter als die Solltemperatur ( $T_{Uni 1}$ ) wird der ext. Boiler mit Hilfe der Pumpe P<sub>Boiler</sub> geheizt.

\* beim Ausgang Uni 2: c&d statt a&b

#### Rückkühlung RK (Ein-/Ausschalten im Service-Menu)

Eine Rückkühlung via ext. Boiler ist möglich: Wenn die Temperatur im Bereich des unteren Wärmetauschers WT u über der Grenze  $T_{RK}$  liegt (RK<sub>1</sub>) oder wenn über die Kollektoren rückgekühlt wird (RK<sub>2</sub>).

#### Andere Anwendungen

- Swimmingpool
- Steuerung eines weiteren Ventils (Hochdeckungsgrad-Häuser HDG)
- Wärmerückgewinnung (WRG)

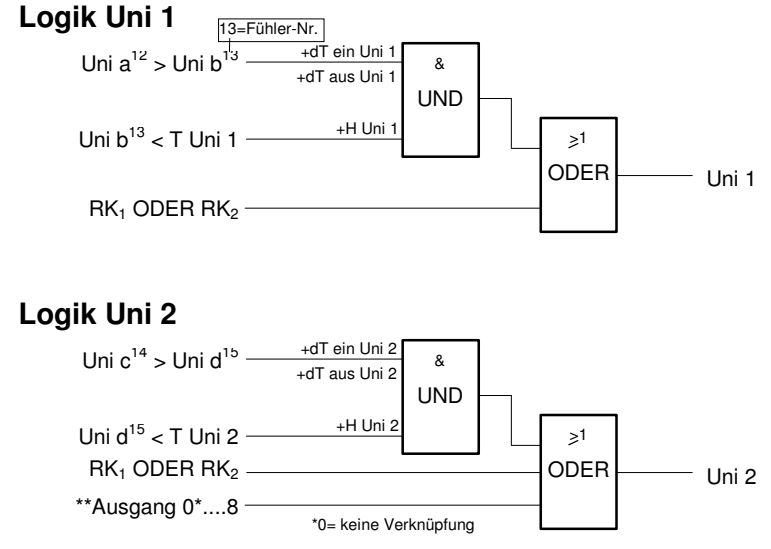

$$\label{eq:rescaled} \begin{split} \mathsf{RK}_1&: (\mathsf{WT}\ \mathsf{u}^{11} > \mathsf{T}\ \mathsf{RK})\ \&\ (\mathsf{Koll}^1 > \mathsf{WT}\ \mathsf{u}^{11})\\ \mathsf{RK}_2&: (\mathsf{WT}\ \mathsf{u}^{11} > \mathsf{T}\ \mathsf{RK})\ \&\ (\mathsf{Koll}^1 < \mathsf{WT}\ \mathsf{u}^{11})\ \&\ (\mathsf{Verzögerungszeit}\ `\mathsf{ZtV}\ \mathsf{RK}\ \mathsf{Koll'}\ abgelaufen) \end{split}$$

| Menu | Parameter     |             | Beschreibung                                                                                                    | Hinweise                                                                       |
|------|---------------|-------------|----------------------------------------------------------------------------------------------------|--------------------------------------------------------------------------------|
| KM   | T Uni1/2      | °C          | Solltemperatur. Bis zu dieser<br>Temp. ist* der Ausgang<br>eingeschaltet.                                                                            | *sofern andere Bedingung<br>auch erfüllt ist                                   |
| SM   | RK Uni1/2     | ein/<br>aus | RK über Universalmodul wenn<br><i>T RK</i> erreicht ist (RK <sub>1</sub> ) oder<br>wenn RK über die Kollektoren<br>am Laufen ist (RK <sub>2</sub> ). |                                                                                |
| SM   | dT ein Uni1/2 | К           | Ist die Temp. Uni a um die <b>Differenz</b> <i>dT ein</i> höher als Uni b, schaltet Universal-Modul ein*.                                            | *sofern andere Bedingung<br>auch erfüllt ist                                   |
| SM   | dT aus Uni1/2 | К           | Ist die Temp. Uni a um <i>dT aus</i><br>höher als Uni b, schaltet der<br>Universal-Ausgang wieder aus.                                               | Muss kleiner sein als <i>dT</i><br><i>ein</i> , sonst schwingt der<br>Ausgang! |
| SM   | H Uni1/2      | K           | Variable Hysterese, die beim<br>Ausschalten zu <i>T Uni</i> addiert<br>wird.                                                                         | Verhindert Schwingen des<br>Ausgangs                                           |

# Parameter

#### Module 8 & 9: Uni 1/Uni 2 für Nachladung von Fernleitung

#### **Funktions-Schema**

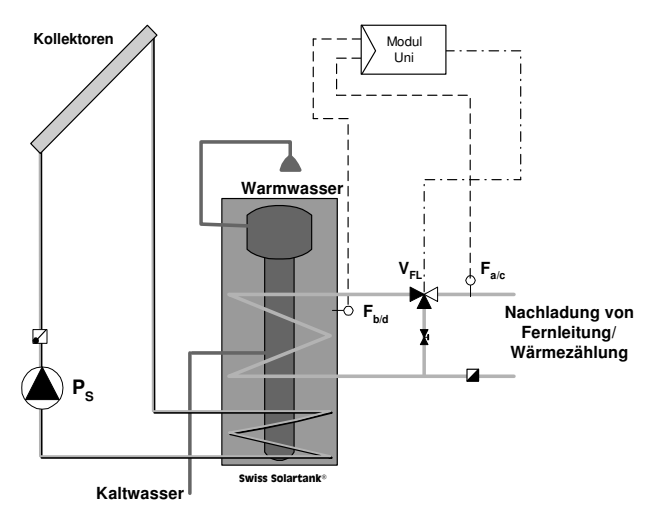

#### Beschreibung

Ist das Wasser im Speicher ( $F_{Uni \, b}^*$ ) kälter als das der Fernleitung ( $F_{Uni \, a}^*$ ) und ist es auch kälter als die Solltemperatur ( $T_{Uni \, 1}$ ) wird das Ventil V<sub>FL</sub> geöffnet.

\* beim Ausgang Uni 2: c&d statt a&b

#### Rückkühlung RK (Ein-/Ausschalten im Service-Menu)

Eine Rückkühlung via Fernleitung ist möglich: Wenn die Temperatur im Bereich des unteren Wärmetauschers WT u über der Grenze  $T_{RK}$  liegt (RK<sub>1</sub>) oder wenn über die Kollektoren rückgekühlt wird (RK<sub>2</sub>).

#### Andere Anwendungen

- Swimmingpool
- externer Warmwasserboiler
- Wärmerückgewinnung (WRG)

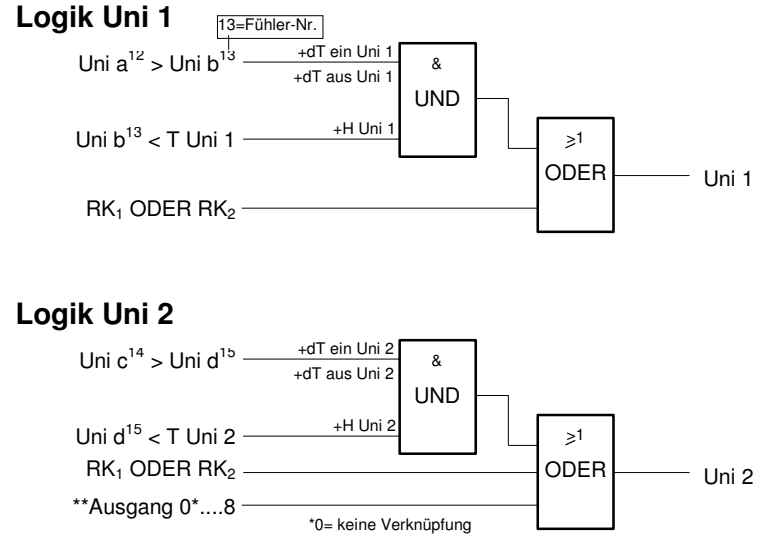

$$\label{eq:rescaled} \begin{split} \mathsf{RK}_1&: (\mathsf{WT}\ \mathsf{u}^{11} > \mathsf{T}\ \mathsf{RK})\ \&\ (\mathsf{Koll}^1 > \mathsf{WT}\ \mathsf{u}^{11})\\ \mathsf{RK}_2&: (\mathsf{WT}\ \mathsf{u}^{11} > \mathsf{T}\ \mathsf{RK})\ \&\ (\mathsf{Koll}^1 < \mathsf{WT}\ \mathsf{u}^{11})\ \&\ (\mathsf{Verzögerungszeit}\ `\mathsf{ZtV}\ \mathsf{RK}\ \mathsf{Koll'}\ abgelaufen) \end{split}$$

| Menu | Parameter     |             | Beschreibung                                                                                                    | Hinweise                                                                       |
|------|---------------|-------------|----------------------------------------------------------------------------------------------------|--------------------------------------------------------------------------------|
| KM   | T Uni1/2      | °C          | Solltemperatur. Bis zu dieser<br>Temp. ist* der Ausgang<br>eingeschaltet.                                                                            | *sofern andere Bedingung<br>auch erfüllt ist                                   |
| SM   | RK Uni1/2     | ein/<br>aus | RK über Universalmodul wenn<br><i>T RK</i> erreicht ist (RK <sub>1</sub> ) oder<br>wenn RK über die Kollektoren<br>am Laufen ist (RK <sub>2</sub> ). |                                                                                |
| SM   | dT ein Uni1/2 | К           | Ist die Temp. Uni a um die <b>Differenz</b> <i>dT ein</i> höher als Uni b, schaltet Universal-Modul ein*.                                            | *sofern andere Bedingung<br>auch erfüllt ist                                   |
| SM   | dT aus Uni1/2 | К           | Ist die Temp. Uni a um <i>dT aus</i><br>höher als Uni b, schaltet der<br>Universal-Ausgang wieder aus.                                               | Muss kleiner sein als <i>dT</i><br><i>ein</i> , sonst schwingt der<br>Ausgang! |
| SM   | H Uni1/2      | К           | Variable Hysterese, die beim<br>Ausschalten zu <i>T Uni</i> addiert<br>wird.                                                                         | Verhindert Schwingen des<br>Ausgangs                                           |

# Parameter

# Module 8 & 9: Uni 1/Uni 2 für Folgeventil Heizung VH2

#### **Funktions-Schema**

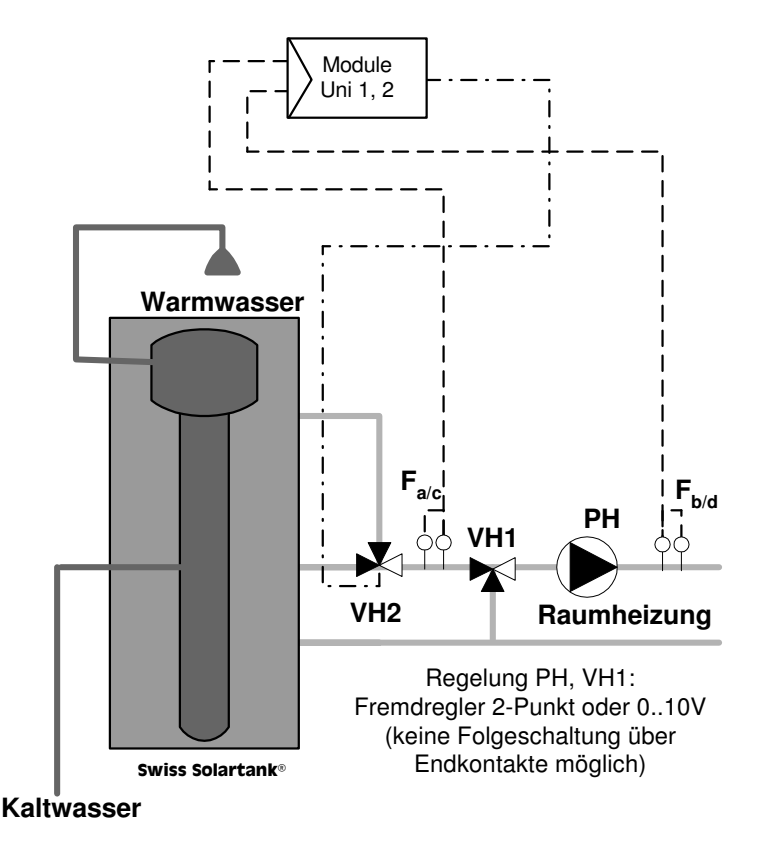

#### Beschreibung

Das Ventil VH2 wird zur Vormischung der Temperatur verwendet, damit die Speicherschichtung optimal erhalten bleibt. Dabei wird soweit dem Heizungsmischer möglichst lange nur Wasser aus den unteren Speicherbereich zugeführt. Sobald die Vormischtemperatur gegenüber der Vorlauftemperatur des Heizkreises nicht mehr eine genügend hohe Differenz aufweist, wird die Vormischtemperatur durch Oeffnen des Ventils VH2 stufenweise erhöht (Modul Uni 1).

Steigt die Differenz der Vormischtemperatur zur Heizkreis-Vorlauftemperatur, z.B. weil der Speicher durch die Sonne nachgeladen wird, wird ab einer bestimmten Differenz das Ventil VH2 stufenweise geschlossen

(Modul Uni 2).

| Menu | Parameter   |             | Beschreibung                                                                                                    | Hinweise                                                                                                  |
|------|-------------|-------------|----------------------------------------------------------------------------------------------------|----------------------------------------------------------------------------------------------------|
| KM   | T Uni1/2    | °C          | Hilfstemperatur. Wird auf z.B.<br>70 °C gesetzt ( hat dann keine<br>Bedeutung).                                              |                                                                                                    |
| SM   | RK Uni1/2   | ein/<br>aus | wird "aus" gesetzt                                                                                                    |                                                                                                    |
| SM   | dT ein Uni1 | К           | Ist die Temp. Uni a um die<br><b>Differenz</b> <i>dT ein</i> höher als Uni b,<br>ist Uni 1 eingeschaltet.<br>auf 3 K setzen  | Wenn die Vormischtemp.<br>genügend hoch ist, bleibt<br>Uni 1 eingeschaltet, VH1<br>bleibt stehen.         |
| SM   | dT aus Uni1 | К           | Ist die Temp. Uni a um <i>dT aus</i><br>höher als Uni b, schaltet Uni 1<br>wieder aus.<br>auf 2 K setzen                     | Modul Uni 1 aus = Ventil<br>VH2 öffnet, bis die<br>Vormischtemp. über dTein<br>steigt.                    |
| SM   | dT ein Uni2 | К           | Ist die Temp. Uni c um die<br><b>Differenz</b> <i>dT ein</i> höher als Uni d,<br>wird Uni 2 eingeschaltet.<br>auf 6 K setzen | Wenn die Vormischtemp.<br>zu stark überhöht ist, wird<br>VH2 geschlossen, bis die<br>Vormischtemp. sinkt. |
| SM   | dT aus Uni2 | К           | Ist die Temp. Uni c um <i>dT aus</i><br>höher als Uni d, schaltet Uni 2<br>wieder aus.<br>auf 5 K setzen                     | Modul Uni 2 aus = Ventil<br>VH2 bleibt stehen.                                                            |
| SM   | H Uni1/2    | К           | ohne Bedeutung                                                                                                    |                                                                                                    |

#### **Parameter**

#### Module 8/9: Uni 1/2 für Parallelausgang

#### **Beschreibung**

Die Schaltausgäng Uni1/Uni2 lassen sich wie die andern bestückten Ausgänge der Rückkühlfunktion parallel zuordnen.

Der Schaltausgang Uni2 lässt sich zusätzlich einem beliebigen anderen Ausgang parallel zuordnen.

#### Anwendungsbeispiele

- Schalten einer Zusatzpumpe für einen Rückkühlkreis
- Klemme für 2. Pumpe bei externem Solarwärmetauscher (parallel zu Ps)
- Freigabe einer Rücklaufhochhalteregelung (parallel zu P<sub>Ks1</sub>)
- Ansteuerung einer Meldeleuchte bei Rückkühlung

#### Parameter

| Menu | Parameter |             | Beschreibung                | Hinweise |
|------|-----------|-------------|-----------------------------|----------|
| SM   | RK Uni1/2 | ein/<br>aus | parallel Rückkühlung        |          |
| SM   | Uni 2 OR  | 18          | parallel beliebiger Ausgang |          |

#### Module 8 & 9: Uni 1/Uni 2 für Nachladung mit Heizeinsatz

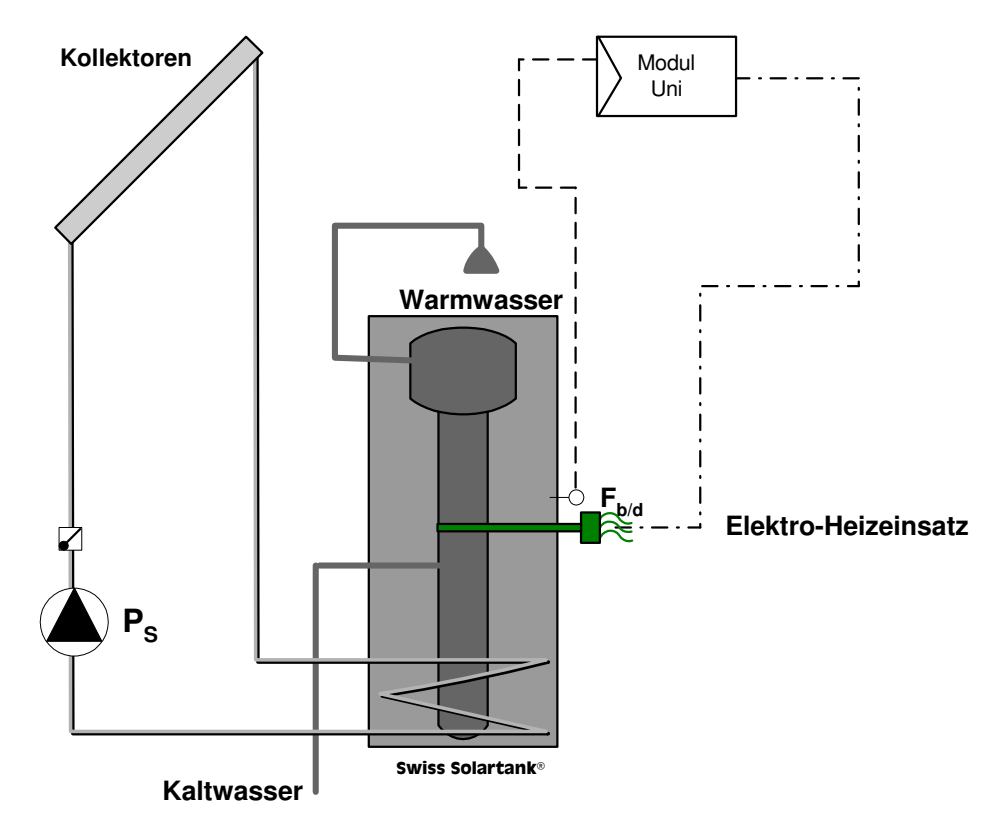

#### **Funktions-Schema**

#### **Beschreibung**

Ist das Wasser im Speicher ( $F_{Uni b}^*$ ) kälter als die Solltemperatur ( $T_{Uni 1}$ ) wird der Freigabekontakt Uni1 geschaltet. Da die Funktion intern mit einer Temperaturdifferenz verknüpft ist, muss der Fühler Uni a\* mit einem Widerstand beschaltet werden, de reine genügend hohe Temperatur simuliert (z.B. 1 kOhm)

\* beim Ausgang Uni 2: c/d statt a/b

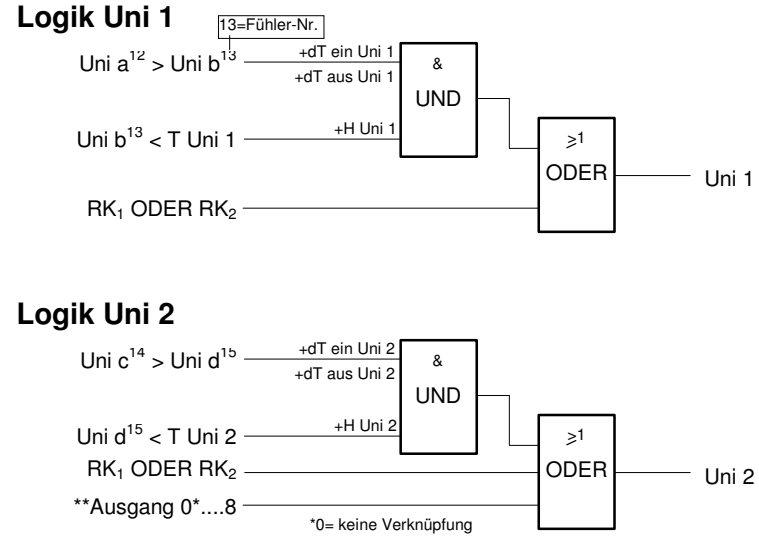

$$\label{eq:rescaled} \begin{split} \mathsf{RK}_1&: (\mathsf{WT}\ \mathsf{u}^{11} > \mathsf{T}\ \mathsf{RK})\ \&\ (\mathsf{Koll}^1 > \mathsf{WT}\ \mathsf{u}^{11})\\ \mathsf{RK}_2&: (\mathsf{WT}\ \mathsf{u}^{11} > \mathsf{T}\ \mathsf{RK})\ \&\ (\mathsf{Koll}^1 < \mathsf{WT}\ \mathsf{u}^{11})\ \&\ (\mathsf{Verzögerungszeit}\ `\mathsf{ZtV}\ \mathsf{RK}\ \mathsf{Koll'}\ abgelaufen) \end{split}$$

| Menu | Parameter     |             | Beschreibung                                                                                                    | Hinweise                                                                       |
|------|---------------|-------------|----------------------------------------------------------------------------------------------------|--------------------------------------------------------------------------------|
| KM   | T Uni1/2      | °C          | Solltemperatur. Bis zu dieser<br>Temp. ist* der Ausgang<br>eingeschaltet.                                                                            | *sofern andere Bedingung<br>auch erfüllt ist                                   |
| SM   | RK Uni1/2     | ein/<br>aus | RK über Universalmodul wenn<br><i>T RK</i> erreicht ist (RK <sub>1</sub> ) oder<br>wenn RK über die Kollektoren<br>am Laufen ist (RK <sub>2</sub> ). |                                                                                |
| SM   | dT ein Uni1/2 | К           | Ist die Temp. Uni a um die <b>Differenz</b> <i>dT ein</i> höher als Uni b, schaltet Universal-Modul ein*.                                            | *sofern andere Bedingung<br>auch erfüllt ist                                   |
| SM   | dT aus Uni1/2 | К           | Ist die Temp. Uni a um <i>dT aus</i><br>höher als Uni b, schaltet der<br>Universal-Ausgang wieder aus.                                               | Muss kleiner sein als <i>dT</i><br><i>ein</i> , sonst schwingt der<br>Ausgang! |
| SM   | H Uni1/2      | К           | Variable Hysterese, die beim<br>Ausschalten zu <i>T Uni</i> addiert<br>wird.                                                                         | Verhindert Schwingen des<br>Ausgangs                                           |

# Parameter

# 6 Installation und Anschluss

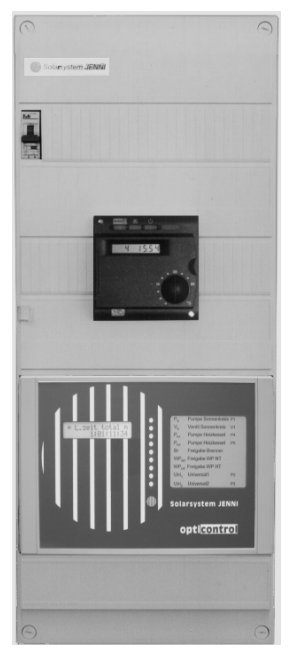

Die Solarsteuerung opticontrol ist für direkte Wandmontage oder zum Einbau in einen Schrank geeignet.

Beim Entfernen der Frontabdeckung der Solarsteuerung opticontrol werden in den Ecken Löcher für die Befestigung frei (Masse siehe unter 'Technische Angaben, Gehäuse').

# 6.1 Fühler

- Die F
   ühler f
   ühren Schutzkleinspannung (max. 5 V<sub>DC</sub>) und kleine Str
   öme.
- Zur Vermeidung von Messfehlern und Störungen: Verdrahtung mit abgeschirmtem Kabel vornehmen, Abschirmung des Kabels bei Anschlussklemme auf Masse führen.

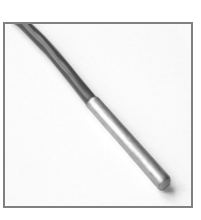

- Kabelquerschnitt mind. 0.14 mm<sup>2</sup>, Leitungslänge unkritisch.
- Zur Vermeidung von Verwechslungen: Kabelenden bei Vorbereitung mit Fühler-Nr. beschriften.
- Fühlerverlängerungen dauerhaft ausführen (löten oder verklemmen, keine Steckverbinder)
- Kabelbinderhalter dienen als Zugentlastung für die Fühlerkabel (auf dem Print vorhanden)

#### Installation

#### 6.1.1 Anschlussschema Fühlerklemmen

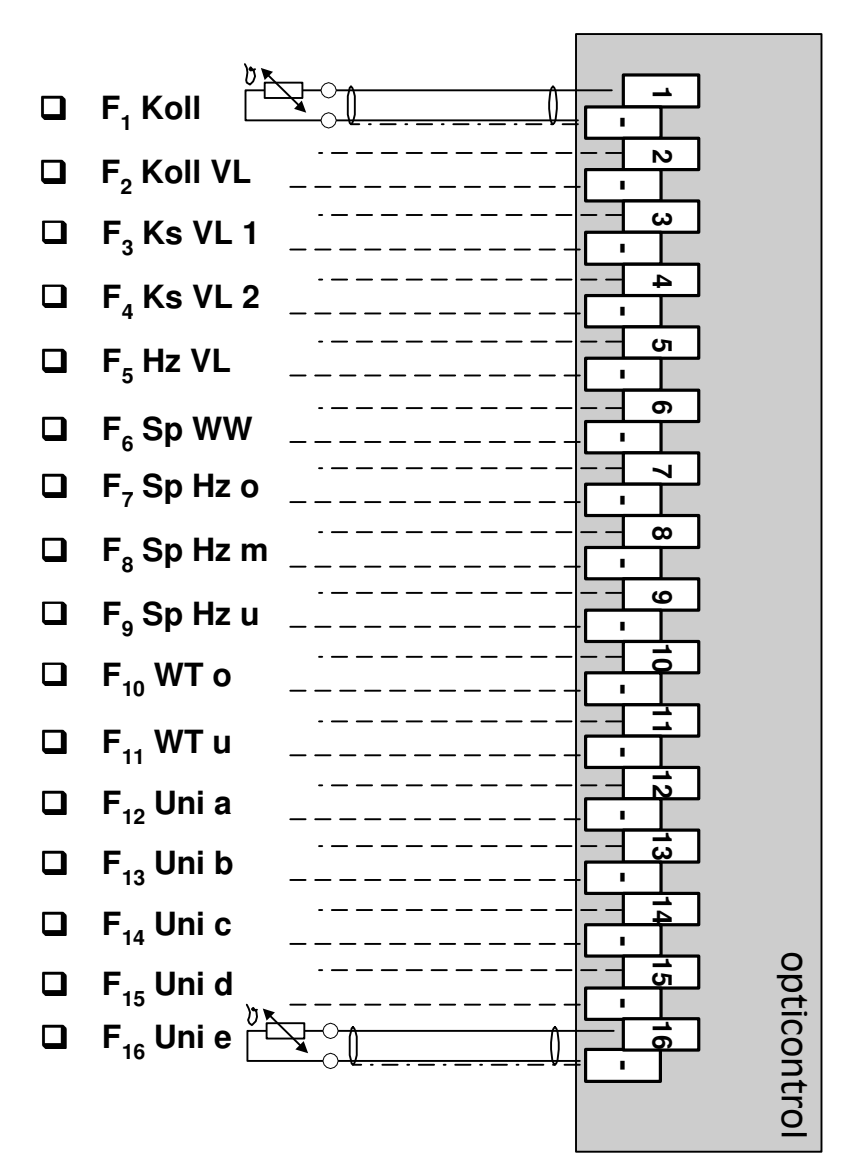

#### 6.1.2 Fühlermontage (siehe Beschreibung der Module)

- Die mitgelieferten NTC-F
  ühler sind als Anlege- oder Tauchf
  ühler verwendbar. Wenn eine Tauchh
  ülse vorhanden ist, sollte der F
  ühler dort montiert werden.
- Zum Anlegen von F
   ühlern an der Speicherwand bew
   ährt sich ein Zweikomponentenkleber (z.B. Araldit<sup>®</sup>).
   Zur Fixierung an der Speicherwand eignet sich Alu-Klebband.
- Bei Speichern, die stark isoliert werden müssen, sollten die Anlegefühler schon vor dem Anbringen der Isolation montiert werden.
   Beim Anlegen am Speicher ist zu beachten, dass die Fühler zugänglich bleiben, z.B. in der Nähe des Reissverschlusses der Isolationshülle montieren.
- Bei Isolationen mit **harter Hülle** (Aluman-Mantel, Schüttisolation mit Verschalung) sollten am Speicher angeschweisste Fühlerstutzen mit Tauchhülsen vorhanden sein.

#### 6.1.3 Legende zu Tabelle 'Position der Fühler' (nächste Seite)

- ET Strömungs-Eintritt (Flussrichtung)
- AT Strömungs-Austritt (Flussrichtung)
- k kalt
- w warm
- VL Vorlauf
- RL Rücklauf

# 6.1.4 Position der Fühler (siehe Schemata zu den Modulen)

| Fühler |         |                                                                       | Ort                                                                  | Hinweise                                                                              |
|--------|---------|-----------------------------------------------------------------------|----------------------------------------------------------------------|---------------------------------------------------------------------------------------|
| Nr.    | Name    | zu<br>Modul (Nr.)                                                     |                                                                      |                                                                                       |
| 1      | Koll    | (1) P <sub>S</sub><br>(2) V <sub>S</sub>                              | Koll.feld/Absorber-Austritt (w)                                      | Fühler muss Temp. auch erfassen können, wenn P <sub>S</sub> ausgeschaltet ist.        |
| 2      | Koll VL | (2) V <sub>S</sub>                                                    | am Rohr VL (w) 0.5 bis 1m vor<br>Ventil V <sub>S</sub>               |                                                                                       |
| 3      | Ks VL 1 | (3) P Ks <sub>1</sub>                                                 | am Rohr Kesselaustritt (w)<br>(unter Abdeckung des Kessels)          | Fühler muss Temperatur<br>auch erfassen, wenn P <sub>Ks 1</sub><br>ausgeschaltet ist. |
| 4      | Ks VL 2 | (4) P Ks <sub>2</sub>                                                 | wie Ks VL 1                                                          | wie Ks VL 1                                                                           |
| 5      | Hz VL   | (5) Br<br>(7) WP <sub>HT</sub>                                        | am Rohr des Heizungsvorlaufs<br>(w)                                  |                                                                                       |
| 6      | Sp WW   | (5) Br*<br>(7) WP <sub>HT</sub> *                                     | im WW-Bereich des Speichers,<br>oberhalb Stutzen Hz VL (w)           | * einschalten im Service-<br>Menu SM                                                  |
| 7      | Sp Hz o | (5) Br<br>(7) WP <sub>HT</sub>                                        | 10 cm unterhalb Stutzen Hz VL<br>(w)                                 |                                                                                       |
| 8      | Sp Hz m | (4) P Ks <sub>2</sub><br>(5) Br                                       | mind. 10 cm oberhalb Stutzen<br>Ks RL (k)                            | je nach gewünschter Lade-<br>zone nach oben<br>verschieben                            |
| 9      | Sp Hz u | (3) P Ks <sub>1</sub><br>(6) WP <sub>NT</sub><br>(7) WP <sub>HT</sub> | 10 cm oberhalb Stutzen Ks RL (k)<br>bzw. WP RL (k)                   |                                                                                       |
| 10     | WT o    | (2) V <sub>S</sub>                                                    | 20 cm unterhalb VL Eintritt des<br>WT o                              |                                                                                       |
| 11     | WT u    | (1) P <sub>S</sub><br>(2) V <sub>S</sub>                              | auf 2/3 Höhe zwischen VL/RL<br>des WT u                              | vom Koll RL (k) aus<br>gemessen                                                       |
| 12     | Uni a   | (8) Uni₁                                                              | 10 cm unterhalb Stutzen Pool<br>Austritt (w)                         | Bsp. für Swimmingpool                                                                 |
| 13     | Uni b   | (8) Uni₁                                                              | auf ext. WT <sub>Pool</sub> (Nähe Pool ET)<br>oder Pool Austritt (k) | Bsp. für Swimmingpool                                                                 |
| 14     | Uni c   | (9) Uni <sub>2</sub>                                                  | im unteren Bereich. des ext Boiler                                   | Bsp. für ext. Boiler                                                                  |
| 15     | Uni d   | (9) Uni <sub>2</sub>                                                  | im WW-Bereich des Speichers                                          | Bsp. für ext. Boiler                                                                  |
| 16     | Uni e   | -                                                                     | frei wählbar                                                         | für Temperaturanzeige                                                                 |

# 6.2 Netz

F Hinweis: Für die Elektroinstallation des 230 V<sub>AC</sub> -Teils sind die örtlichen Vorschriften zu beachten.

#### 6.2.1 Kabelführung

Aussenisolation mehradriger Kabel wenn möglich bis ins Gehäuse ziehen (Schlitzbreite 10 mm). Drähte mit einer Reserveschlaufe anschliessen. Aus Sicherheitsgründen ist ein Kabelkanal an der Gehäuseunterseite vorzusehen.

# Hinweis für Brenner, Wärmepumpen und automatische Holz-

feurerungen: Der Kessel-Sicherheitskreis (Regulier- und Sicherheitsthermostat) darf durch die Freigabe nicht überbrückt werden.

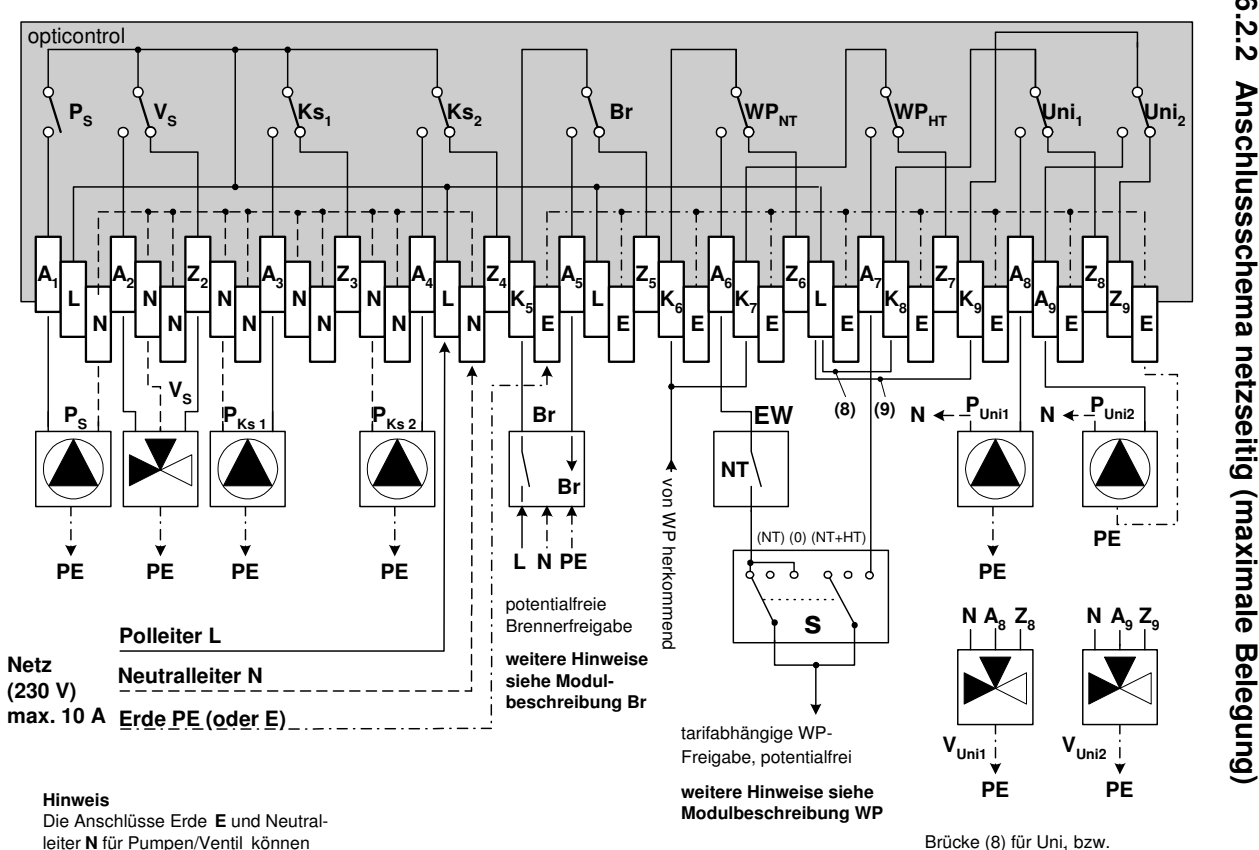

von den Klemmen gewählt werden.

opticontrol

6.2.2

# 7 Inbetriebnahme

# 7.1 Hinweise zu Fühlern

Nicht angeschlossene Fühler wertet die Steuerung als "kalt", d.h. auf der Anzeige steht '-100.0 ℃'. Dies ist zu beachten, wenn einzelne Fühler später angeschlossen werden.

#### 7.1.1 Kontrolle der angeschlossenen Fühler

(siehe Kontrollschema, Punkt d)

Die Fühler sind bei der Auslieferung einwandfrei. Bei Verdacht auf Beschädigung können sie nach folgendem Diagramm auf ihre Funktion getestet werden.

Messen Sie die Gleichspannung über dem Fühler mit einem hochohmigen Voltmeter (z.B. ein Digitalvoltmeter).

|              | Kurz-<br>schlus<br>s | Arbeitsbereich<br>(-20 ℃ bis 120 ℃) | z.B. 20 ℃ | Unterbruc<br>h  |
|--------------|----------------------|-------------------------------------|-----------|-----------------|
| Spannung U   | 0 V                  | 4.28 V 0.19 V                       | 2.44 V    | 5 V             |
| Widerstand R | 0Ω                   | 90 kΩ 0.58 kΩ                       | 14.37 kΩ  | $\infty \Omega$ |

# 7.2 Hinweis zu den Lüftungsschlitzen

Das Gehäuse ist mit Lüftungsschlitzen vorgesehen. In warmer Umgebung, ab ca. **30 °C, müssen** die Schlitze vollständig durchbrochen werden (z.B. mit Hilfe eines Schraubenziehers). Dies darf nur in **stromlosem** Zustand der Solarsteuerung vollzogen werden.

Beispiele, die möglichst vermieden werden sollen:

- Die Steuerung befindet sich sehr nahe bei der Heizung
- Die Luft kann nur schlecht zirkulieren

#### 7.3 Prinzipielles Vorgehen der Installation und Inbetriebnahme

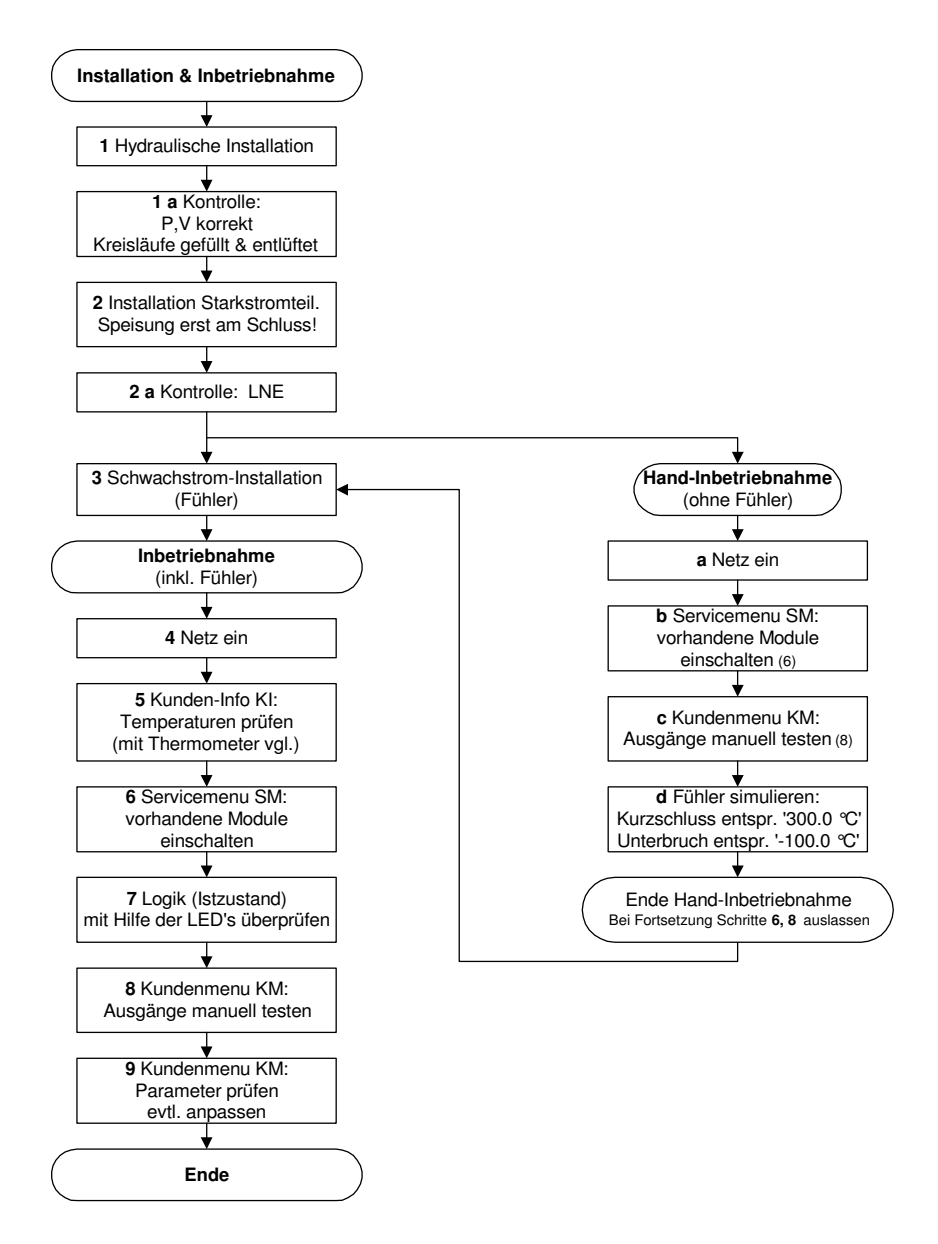

# 8 Funktionskontrolle

Die Solarsteuerung opticontrol ist **wartungsfrei**. Dennoch ist es ratsam, bei der Wartung des hydraulischen Teils der Anlage auch die Steuerungsfunktion zu überprüfen.

#### Kontrolle der Fühler

siehe unter 'Inbetriebnahme'

#### Kontrollpunkt Massnahme Druck Kollektorkreis im unzulässigen durch Installateur beheben Bereich? lassen (Frostschutzmittel) durch Installateur beheben Druck Heizungskreis (und evtl. Zusatzkreise) im unzulässigen Bereich lassen oder nachfüllen ? Alle Anlagenteile (Kollektorkreis, entlüften, evtl. Installateur Speicher, Heizkessel, Wärmeabgabe) kontaktieren entlüftet? Sind evtl. Luftgeräusche vorhanden? Zeigt die Steuerung die effektiven siehe Inbetriebnahme Zustände an und funktioniert richtig? Schritte: 5, 7, 8

# 8.1 Wartung für den hydraulischen Bereich

# 8.2 Fehlerbehebung

Der folgende Plan hilft Ihnen, eine allfällige Fehlfunktion oder andere Ursachen für eine Betriebsstörung festzustellen.

<sup>(C)</sup> Ihre Hinweise helfen uns bei der Bearbeitung des Falls.

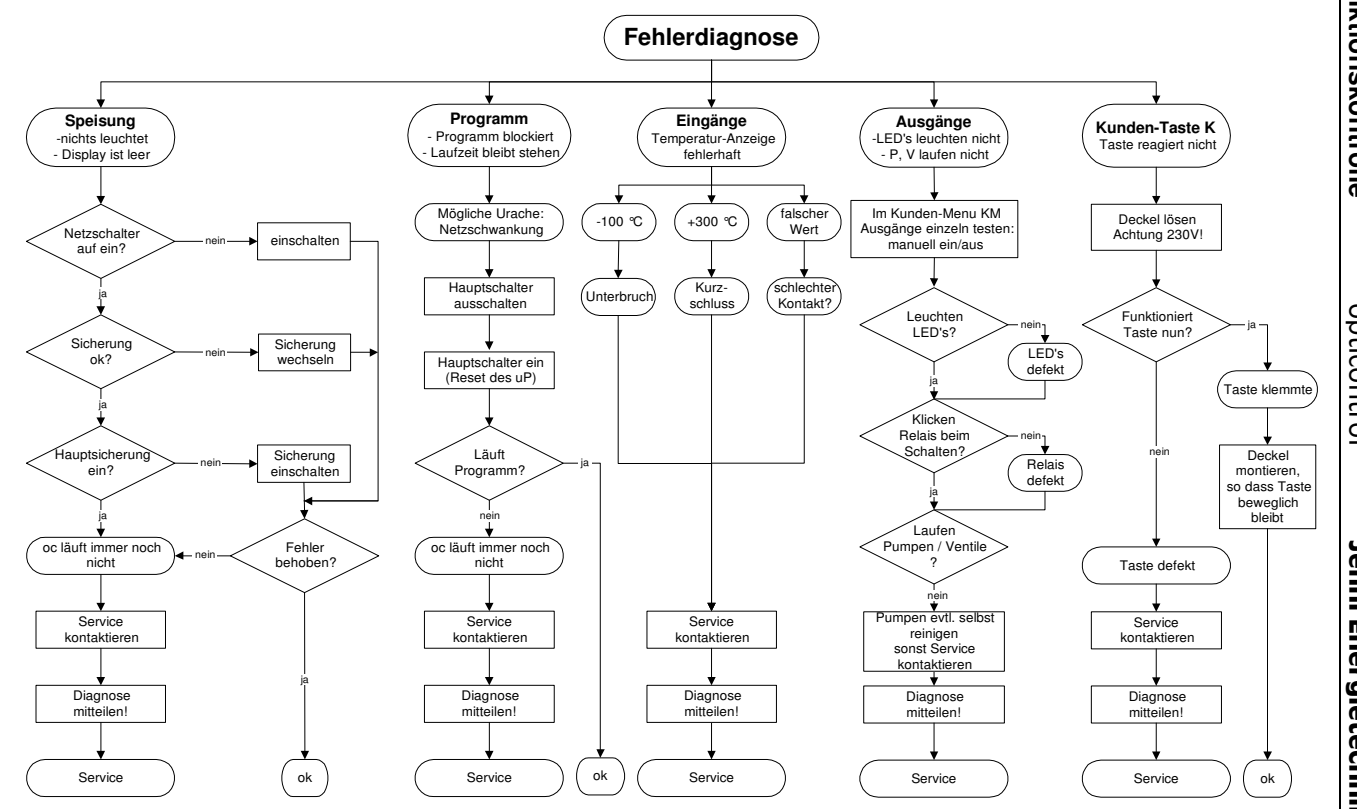

8-2

opticontrol

Jenni Energietechnik AG

# 9 Technische Angaben

#### 9.1 Gehäuse

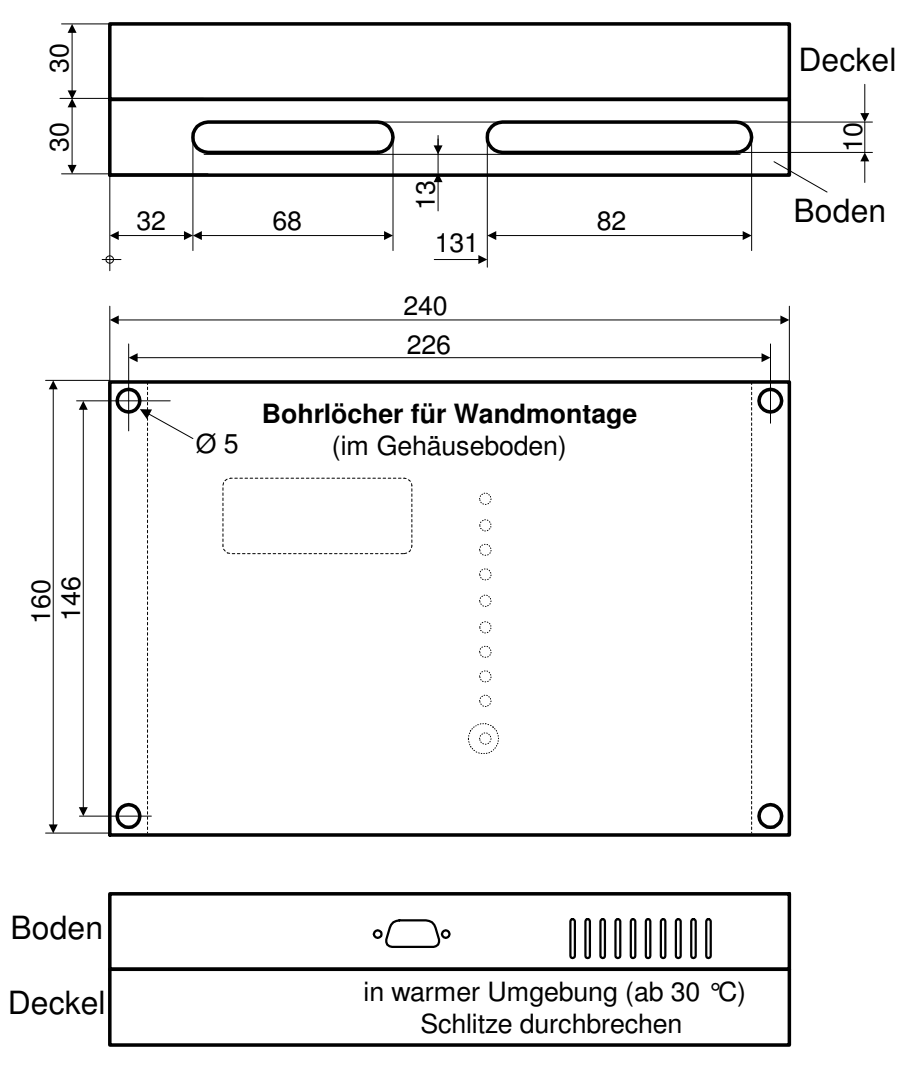

# 9.1.1 Gehäusetyp

Robust-Box von OKW, Ausführung I Masse: 240x160x60 mm Material: ABS Farbe: lichtgrau (RAL 7035)

# 9.2 Spezifische Grössen

| Nennspannung / Frequenz                 | 230 V <sub>AC</sub> / 50 Hz                                                |
|-----------------------------------------|----------------------------------------------------------------------------|
| Eigenverbrauch max.                     | 5.5~W (9 Relais & Displaybeulechtung=ein)                                  |
| Eigenverbrauch min.                     | 2.9 W                                                                      |
| Ausgangsleistung Relais                 | 250 V, 2 A (cos φ=1)                                                       |
| Sicherung extern                        | max. 10 A (total)                                                          |
| Sicherung auf Print                     | 40 mA, T                                                                   |
| Kleinspannung Fühlerseite               | 5.0 V <sub>DC</sub>                                                        |
| Temperaturfühler                        | NTC 12 kΩ @25 ℃<br>Fühler Ø 6 mm, Länge 50 mm,<br>mit 0.9 m Standard-Kabel |
| Fühlerkabel                             | 2 x 0.14 mm <sup>2</sup> oder mehr, abgeschirmt<br>max. Länge 100 m        |
| Klemmenquerschnitt                      | max. 2.5 mm <sup>2</sup> (für Ein- und Ausgangskl.)                        |
| max. Anzeigebereich für<br>Temperaturen | -100.0 ℃ +300.0 ℃                                                          |
| zulässiger Arbeitsbereich               | -20 ℃ +150 ℃                                                               |
| Anzeigegenauigkeit im<br>Arbeitsbereich | ca. ± 1 K                                                                  |
| Gewicht                                 | ca. 1.1 kg                                                                 |
| Schutzart                               | IP 30 (IP 32 mit D-Sub-Deckel & geschlossenen Lüftungsschlitzen)           |
| Umgebungstemperatur<br>(Betrieb)        | 0 °C bis 50 °C (wenn Lüftungsschlitze offen sind, sonst max. 30 °C)        |
|                                         |                                                                            |

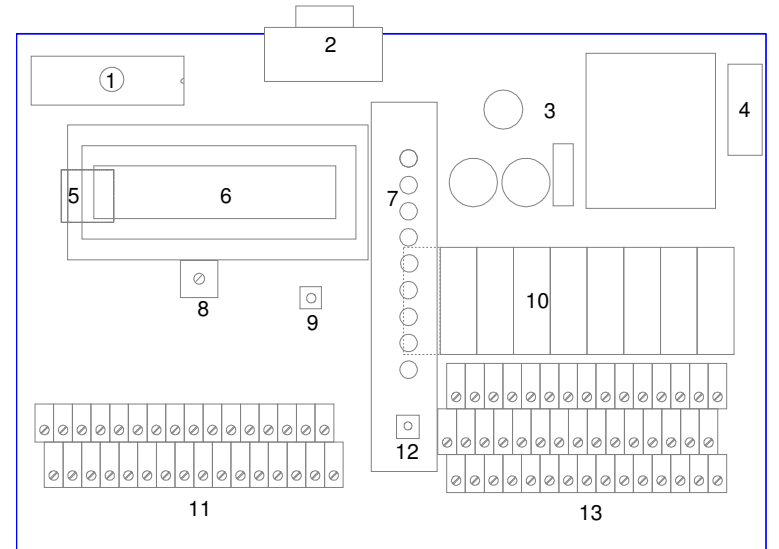

# 9.3 Technischer Aufbau innen

#### 9.3.1 Legende

- 1. Programm-Speicher (UV-EEPROM)
- 2. Serielle Schnittstelle RS232 (9-Pol)
- 3. Speisungsteil Primär 230 V, Sek. 12  $V_{DC}$  und 5  $V_{DC}$
- 4. Sicherung 230 V-Seite (40 mA, träge)
- 5. Microcontroller
- 6. Alphanumerisches LCD-Display (2 Zeilen à 16 Zeichen)
- 7. LED's zum Anzeigen der Ausgangszustände
- 8. Potentiometer zum Einstellen des Display-Kontrasts
- 9. Servicetaste S (für Installateur)
- 10. Relais für Ausgänge (12 V)
- 11. Anschlussklemmen für Temperaturfühler (Eingänge)
- 12. Kundentaste K
- 13. Anschlussklemmen für Pumpen und Ventile (Achtung 230 V!)

#### 9.4 Funktionsweise der Elektronik

Die max. 16 analogen Temperaturwerte werden mit einem Wandler digitalisiert und dann vom Microcontroller ( $\mu$ C) für die Logikbildung weiterverarbeitet.

Die Logikausgänge des  $\mu$ C werden über einen Treiber auf die Leuchtdioden und an die Relais geschaltet. Die Relais dienen als Schnittstelle zur 230 V<sub>AC</sub> Betriebsspannung für die Pumpen und Ventile.

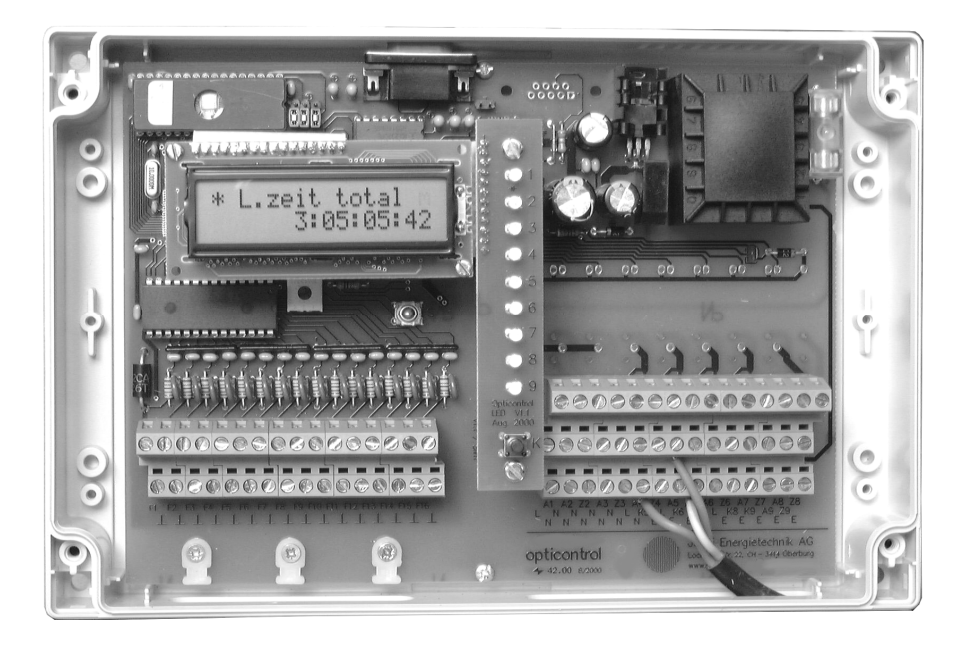

# 9.5 Abkürzungen

| AT   | Austritt (Strömungsrichtung) | 0     | oben            |
|------|------------------------------|-------|-----------------|
| Br   | Brenner                      | Р     | Pumpe           |
| dT   | Temperaturdifferenz          | Reset | Zurücksetzen    |
| EE   | Elektroeinsatz               | RK    | Rückkühlen      |
| ET   | Eintritt (Strömungsrichtung) | RL    | Rücklauf        |
| F    | Fühler                       | S     | Sonnenkreis     |
| Н    | Hysterese                    | S     | Service(-Taste) |
| Ks   | Heizkessel                   | Sp    | Speicher        |
| ΗT   | Hochtarif (Strom)            | Т     | Temperaturwert  |
| Hz   | Heizung                      | ΤН    | Tauchhülse      |
| k    | kalt                         | u     | unten           |
| K    | Kunde(ntaste)                | Uni   | Universal       |
| Koll | Kollektor                    | V     | Ventil          |
| LZt  | Laufzeit                     | VL    | Vorlauf         |
| m    | mitte                        | W     | warm            |
| max  | maximal                      | WP    | Wärmepumpe      |
| min  | minimal                      | WW    | Warmwasser      |
| NT   | Niedertarif (Strom)          | ZtV   | Zeitverzögerung |

9-5

# Notizen...

| <br> |
|------|
|      |
| <br> |
|      |
| <br> |
|      |
|      |
|      |
|      |
| <br> |
|      |
|      |
|      |
|      |
| <br> |
|      |
| <br> |
|      |
|      |
|      |
|      |
| <br> |
|      |
| <br> |
|      |
|      |
|      |
|      |
| <br> |
|      |
| <br> |
|      |
|      |
|      |
|      |
| <br> |
|      |
| <br> |
|      |
|      |
|      |
|      |
| <br> |
|      |
| <br> |
|      |
|      |
|      |
|      |
| <br> |
|      |
| <br> |
|      |

# Servicearbeit an der Anlage

| Servicearbeit | Datum | Name |
|---------------|-------|------|
|               |       |      |
|               |       |      |
|               |       |      |
|               |       |      |
|               |       |      |
|               |       |      |
|               |       |      |
|               |       |      |
|               |       |      |
|               |       |      |
|               |       |      |
|               |       |      |
|               |       |      |
|               |       |      |
|               | ā     |      |
|               |       |      |
|               |       |      |
|               |       |      |
|               |       |      |
|               |       |      |
|               |       |      |
|               |       |      |
|               |       |      |
|               |       |      |

# Die universelle Solarsteuerung

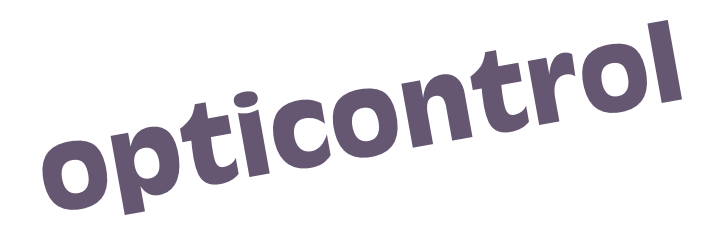

Ihr Fachhändler:

Erneuerbare Energien: Sonne, Holz, WRG, Nah-/Fernwärme...

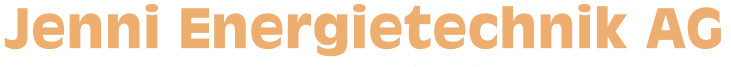

Lochbachstrasse 22 / Postfach CH-3414 Oberburg bei Burgdorf T 034 420 30 00 / F 034 420 30 01 info@jenni.ch / www.jenni.ch